# 2011

MINISTERIO DE COMERCIO EXTERIOR Y TURISMO - MINCETUR

Ventanilla Única de Comercio Exterior - VUCE

## [MANUAL DE USUARIO VUCE – MERCANCÍAS RESTRINGIDAS]

El presente documento es una guía para el Usuario (Exportador/Importador) quien ingresando al Sistema VUCE puede consultar la Lista de Mercancías Restringidas trabajada por la Superintendencia Nacional de Administración Tributaria-SUNAT, antes de realizar el trámite por el Sistema. Asunto: Ventanilla Única de Comercio Exterior

Ámbito: Público

## **CONTROL DE VERSIONES**

| N° | Cambio | Motivo              | Fecha      |
|----|--------|---------------------|------------|
| 1  | 1      | Creación del Manual | 18/05/2011 |
|    |        |                     |            |
|    |        |                     |            |
|    |        |                     |            |
|    |        |                     |            |

| Fecha de Actualización: 30/05/2011 10:15 | Versión: 1.0.0 | MU-GEN-03-FM |
|------------------------------------------|----------------|--------------|
| Preparación: Control de Calidad/my.      | Página 2 de 19 | MINCETUR     |

Asunto: Ventanilla Única de Comercio Exterior

Ámbito: Público

### **CONTENIDO**

| ١.   | In    | ntroducción                                 | 4  |
|------|-------|---------------------------------------------|----|
| 11.  | A     | cceso al Sistema                            | 4  |
| 111. |       | SERVICIOS                                   | 7  |
| I    | 11.1. | . TRAZABILIDAD                              | 7  |
| I    | 11.2. | PROCESOS BANCARIOS                          | 9  |
| I    | 11.3. | . LISTA DE MERCANCÍAS RESTRINGIDAS (Nuevo)1 | .1 |

| Fecha de Actualización: 30/05/2011 10:15 | Versión: 1.0.0 | MU-GEN-03-FM |
|------------------------------------------|----------------|--------------|
| Preparación: Control de Calidad/my.      | Página 3 de 19 | MINCETUR     |

Asunto: Ventanilla Única de Comercio Exterior Ámbito: Público

### MANUAL DE USUARIO DE LA VUCE – LISTA DE MERCANCÍAS RESTRINGIDAS

#### I. Introducción

La Lista de Mercancías Restringidas contiene los productos controlados por las Entidades Competentes, clasificados de acuerdo al Arancel de Aduanas vigente y actualizada al mes de Enero del 2011.

En ningún caso es una lista cerrada y no lo excluye a que examine la normativa sobre mercancías restringidas por cada sector. Recuerde que cuando tenga dudas sobre si su mercancía es restringida tiene la posibilidad de solicitar la consulta técnica a través de la VUCE para su evaluación en la entidad competente de conformidad al Art. 12º del D.S. Nº010-2010-MINCETUR.

Ingresando al Sistema VUCE el Usuario podrá realizar la consulta de mercancías restringidas del as siguientes Entidades:

- Dirección de Control de Servicios de Seguridad, Control de Armas, Municiones y Explosivos de Uso Civil - DICSCAMEC
- Dirección General de Fauna y Florea Silvestre DGFFS
- Dirección General de Medicamentos Insumos y Drogas DIGEMID
- Dirección General de Salud Ambiental DIGESA
- Instituto Tecnológico Pesquero ITP
- Ministerio de la Producción PRODUCE
- Ministerio de Transportes y Comunicaciones MTC
- Servicio Nacional de Sanidad Agraria SENASA

#### II. Acceso al Sistema

Para ingresar al Sistema VUCE consignar primero la siguiente dirección en su Navegador de Internet:

| Fecha de Actualización: 30/05/2011 10:15 | Versión: 1.0.0 | MU-GEN-03-FM |  |
|------------------------------------------|----------------|--------------|--|
| Preparación: Control de Calidad/my.      | Página 4 de 19 | MINCETUR     |  |

Asunto: Ventanilla Única de Comercio Exterior

Ámbito: Público

#### http://www.vuce.gob.pe/

Luego, con el botón deslizante ubicado en Ingresar al Sistema VUCE dar clic en la opción Mercancías restringidas.

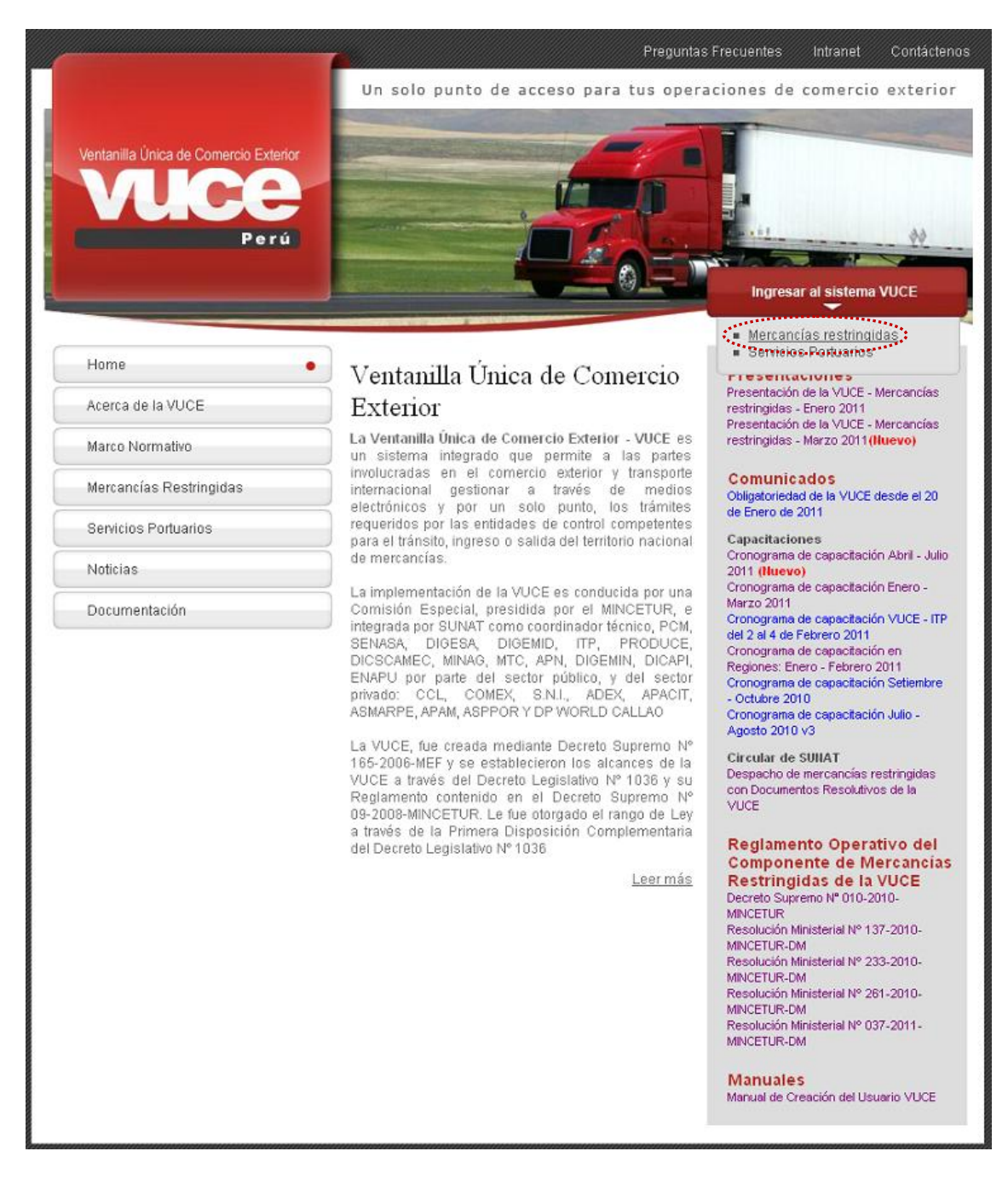

| Fecha de Actualización: 30/05/2011 10:15 | Versión: 1.0.0 | MU-GEN-03-FM |
|------------------------------------------|----------------|--------------|
| Preparación: Control de Calidad/my.      | Página 5 de 19 | MINCETUR     |

Asunto: Ventanilla Única de Comercio Exterior

Ámbito: Público

El Usuario debe autenticarse, según su tipo: Exportador/Importador o Funcionario. En este caso da clic en <u>Autenticación SOL</u>.

| Ventanila Única de Comercio Exterior<br>Velecee<br>Perú                  | Un sólo punto de acceso para tus operaciones de comercio exterior                                                                                                    |
|--------------------------------------------------------------------------|----------------------------------------------------------------------------------------------------|
|                                                                          | Sistema VUCE<br>Para Ingresar al sistema, selecciona una de las dos opciones de autenticación.<br>Mercancias Restringidas<br>Usuarios ExportadoresImportadores<br>Autenticación SOL<br>Autenticación Extranet |
| Estimado Usuario, próximamente estará disponible el servicio de autentic | Manual de creación de Usuario VUCE                                                                                                    |

A continuación, ingresa el **RUC** del Solicitante y el código de **USUARIO** y **CLAVE** (estos últimos creados por el Usuario Principal para el Usuario Secundario, quien se está autenticando para ingresar al Sistema VUCE).

| Ventanlia Unice de Connercio Exterior<br>VUICCE<br>Por a |                    |                         | PERÚ       | Ministerio<br>de Comercio Exterior<br>y Turismo |
|----------------------------------------------------------|--------------------|-------------------------|------------|-------------------------------------------------|
| Bienvenido, ingrese con su Clave SOL                     |                    |                         |            |                                                 |
|                                                          |                    |                         |            |                                                 |
|                                                          | RUC :              | lanara da RUC           |            |                                                 |
|                                                          | USUARIO -          | Ingrese numero de RUC   |            |                                                 |
|                                                          | USUARIO .          | Ingrese usuario SOL     |            |                                                 |
|                                                          | CLAVE :            |                         |            |                                                 |
| CLAVESOL                                                 |                    | Ingrese clave de acceso |            |                                                 |
|                                                          |                    | Iniciar Sesion          |            |                                                 |
|                                                          |                    |                         | _          |                                                 |
| BIENVENIDOS A LA VEN                                     | TANILLA UNICA DE   | COMERCIO EXTERIO        | DR         |                                                 |
|                                                          |                    |                         |            |                                                 |
|                                                          |                    |                         |            |                                                 |
|                                                          |                    | Agre                    | ega este e | enlace a: 🛠 🖬 🖬 🕼 🏤                             |
| Política de privacidad Aprende sobre SOL                 | <b>Evel</b> © 1997 | -2011 🗢 SUNAT - PERI    | J. Todos I | os Derechos Reservados.                         |

En seguida, se muestra la pantalla principal del Sistema, con las **Opciones** activas en el área superior.

SUCE

| Fecha de Actualización: 30/05/2011 10:15 | Versión: 1.0.0 | MU-GEN-03-FM |  |
|------------------------------------------|----------------|--------------|--|
| Preparación: Control de Calidad/my.      | Página 6 de 19 | MINCETUR     |  |

Producto: Manual de Usuario VUCE - General Asunto: Ventanilla Única de Comercio Exterior Ámbito: Público

- DOCUMENTOS RESOLUTIVOS
- BUZÓN ELECTRÓNICO
- CONSULTA TÉCNICA
- SERVICIOS (Nuevo)

| Ventanilla Única de Comercio Exterior | <u>uaver Prado PEREZ (USUJAVERPROD)</u> Salira<br>Un sólo punto de acceso para tus operaciones de comercio exterior |
|---------------------------------------|----------------------------------------------------------------------------------------------------|
| Perú 🥰                                | SUCE DOCUMENTOS RESOLUTIVOS BUZÓN ELECTRÓNICO CONSULTA TÉCNICA SERVICIOS                                            |
| J.                                    | JAVIER PRADO PEREZ, bienvenido al sistema VUCE, desde aquí podrás realizar tus operaciones y también monitorearlas. |
|                                       | Borradores (115)<br>SUCEs en proceso (200)                                                                          |
|                                       | Buzón de mensajes<br>Tienes (2092) mensajes nuevos                                                                  |
|                                       |                                                                                                    |

#### **III. SERVICIOS**

Ingresando a la nueva opción **SERVICIOS** el Usuario encontrará las siguientes sub-opciones: **Trazabilidad** y **Procesos Bancarios**, que anteriormente eran opciones y, la **Lista de Mercancías Restringidas** incorporada recientemente.

| Ventanilla Única de Comercio Exterior<br>VUCCE |      |                                                                    | Un sól            | o punto de acceso pa | JAVIER P  | RADOPEREZ(USUUAVERPROD) Salr.»<br>iones de comercio exterior |
|------------------------------------------------|------|--------------------------------------------------------------------|-------------------|----------------------|-----------|--------------------------------------------------------------|
| Perú l                                         | SUCE | DOCUMENTOS RESOLUTIVOS                                             | BUZÓN ELECTRÓNICO | CONSULTA TÉCNICA     | SERVICIOS | ]                                                            |
| Servicios                                      |      | Trazabilidad<br>Procesos Bancarios<br>Lista de Mercancias Restring | idas              |                      |           |                                                              |

#### III.1. TRAZABILIDAD

Durante el ciclo del trámite en la VUCE, el Usuario puede consultar la trazabilidad de su trámite a través del link <u>ver</u> de la columna **TRAZA** en las consultas de Solicitudes o SUCEs.

| Fecha de Actualización: 30/05/2011 10:15 | Versión: 1.0.0 | MU-GEN-03-FM |
|------------------------------------------|----------------|--------------|
| Preparación: Control de Calidad/my.      | Página 7 de 19 | MINCETUR     |

Asunto: Ventanilla Única de Comercio Exterior

Ámbito: Público

| Ventanilla Única d                      | e Comercio E                | xterior          |         |                |           |                 | Un sóla            | ) punto de acc | eso para       | JAVIER PF                           | ado PEREZ (USU)<br>ones de con                 | AVIERPROD)<br>Iercio exte |
|-----------------------------------------|-----------------------------|------------------|---------|----------------|-----------|-----------------|--------------------|----------------|----------------|-------------------------------------|------------------------------------------------|---------------------------|
|                                         | Pe                          | rú 🦷             | SUCE DO | CUMENTOS RESOL | UTIVOS    | BUZÓN ELECT     | TRÓNICO            | TRAZABILIDAD   | CONSU          | LTA TÉCNICA                         | PROCESO                                        | 5 BANCARIO                |
|                                         |                             |                  |         |                |           |                 |                    |                |                |                                     |                                                |                           |
| ieva Solicitud                          |                             |                  |         |                | o - 1     |                 |                    |                |                | _                                   |                                                |                           |
| suces                                   | tidad: TOC<br>Borra         | XOS<br>dores     | Soli    | citud:         | ⊕ suce: [ | 2011000230 Esta | ado: TODOS         |                | Filas          | Buscar                              | ágina 1 de                                     | 114                       |
| Seleccione una En<br>SUCEs<br>ENTIDAD © | tidad: TOC<br>Borra<br>TUPA | dores<br>FORMATO | Solie   | situd:         | SUCE:     | 2011000230 Esta | ado: TODOS<br>SUCE | EXPEDIENTE     | Filas<br>TRAZA | Buscar<br>1 - 1 de 1. P<br>REGISTRO | ágina <u>1</u> de<br><mark>DÍAS TRÁMITE</mark> | 1 M M M                   |

Ahora, con la incorporación de la opción **SERVICIOS** también se puede acceder a la **Trazabilidad** dando clic en la sub-opción con el mismo nombre.

| Ventanila Única de Comercio Esterior |                                                   | Un sól            | o punto de acceso pa | JAVER     | PRADO PEREZ (USUJAVERPROD) Se<br>ciones de comercio exter | <u>⊎ir</u> .»<br>∙ior |
|--------------------------------------|---------------------------------------------------|-------------------|----------------------|-----------|-----------------------------------------------------------|-----------------------|
| Perú                                 | SUCE DOCUMENTOS RESOLUTIVOS                       | BUZÓN ELECTRÓNICO | CONSULTA TÉCNICA     | SERVICIOS |                                                           |                       |
| Servicios                            | Procesos Bancarlos<br>Lista de Mercancias Restrin | gidas             |                      |           |                                                           |                       |

Seleccionar entre **Solicitud** o **SUCE**, dando clic en el botón **O** consignar su Número. Dar luego clic en **Consultar**.

| Ventanilla Única de Comercio Exterior                                                                                                    |                             | Un sól            | o punto de acceso par | <u>JUAN PEREZ SANCHEZ (Noborat</u><br>a tus operaciones de comercio | orio) <u>Selira</u><br>exterior |
|----------------------------------------------------------------------------------------------------|-----------------------------|-------------------|-----------------------|---------------------------------------------------------------------|---------------------------------|
| Perú                                                                                                    | SUCE DOCUMENTOS RESOLUTIVOS | BUZÓN ELECTRÓNICO | CONSULTA TÉCNICA      | SERVICIOS                                                           |                                 |
| TRAZABILIDAD         Solicitud       SUCE       Itimero: 201         Consultar       Regressar         FECHA       SECUENCIA       ETAPU         No hay informacion e mostrar. | A DESCRIPCIÓN DETALLADA     | AREA              | SUB AREA FECHA I      | NGRESO FECHA ESTIMADA S                                             | ALIDA                           |
| Fecha de Actualización                                                                                                    | : 30/05/2011 10:15          | Versión           | : 1.0.0               | MU-GEN-03-F                                                         | M                               |
| Preparación: Control de                                                                                                    | e Calidad/my.               | Página 8          | 3 de 19               | MINCETUR                                                            |                                 |

Asunto: Ventanilla Única de Comercio Exterior

Ámbito: Público

De cualquiera de las dos formas, se muestra la misma información, que se lee de abajo hacia arriba, es decir, lo último se visualizará en la parte superior y las etapas que se realizaron al inicio se mostrarán al final. Esto, desde que se crea la Solicitud y se encuentra en Borradores hasta el momento en que se efectúe la consulta en esta Opción.

|                           | Perú        | SUCE                         | DOCUMENTOS RESOLUTIVOS                                                                            |                                                              | CONSULTA TÉC                    |                     | ones de comercio ext  |
|---------------------------|-------------|------------------------------|---------------------------------------------------------------------------------------------------|--------------------------------------------------------------|---------------------------------|---------------------|-----------------------|
|                           |             | JUCE                         | DOCEMENTOS RESOLETIVOS                                                                            | BBZON ELECTRONICO                                            | CONSDEINTER                     | Sector Sectors      |                       |
| AZABILIDAD<br>Solicitud S | uce llúmero | :: 2011000230                |                                                                                                   | tos y hebidas de c                                           | onsumo hum                      | ano.                |                       |
| FECHA                     | SECUENCIA   | ETAPA                        | DESCRIPCIÓN DETALLADA                                                                             | AREA                                                         | SUB AREA                        | FECHA INGRESO       | FECHA ESTIMADA SALIDI |
| 11/05/2011 16:55:11       |             | SUCE                         | LA ENTIDAD HA CULMINADO EL TRAMITE DE<br>LA SUCE                                                  | Protección de los<br>Recursos Naturales,<br>Flora y Fauna    | Desinfectantes y<br>Plaguicidas |                     |                       |
| 11/05/2011 16:51:40       |             | DOCUMENTO<br>RESOLUTIVO      | SE HA RECIBIDO EL DOCUMENTO<br>RESOLUTIVO                                                         | Protección de los<br>Recursos Naturales,<br>Flora y Fauna    | Desinfectantes y<br>Plaguicidas |                     |                       |
| 11/05/2011 14:39:14       | 2           | RESPUESTA DE<br>NOTIFICACION | LA RESPUESTA DE NOTIFICACION DE SUCE<br>HA SIDO APROBADA POR LA ENTIDAD                           | Protección de los<br>Recursos Naturales,<br>Flora y Fauna    | Desinfectantes y<br>Plaguicidas |                     |                       |
| 11/05/2011 12:40:15       | 2           | RESPUESTA DE<br>NOTIFICACION | RESPUESTA DE NOTIFICACION TRANSMITIDA<br>- TRAMITE EN LA ENTIDAD                                  | α,                                                           |                                 |                     |                       |
| 11/05/2011 12:38:26       | 2           | RESPUESTA DE<br>NOTIFICACION | SE HA CREADO UNA RESPUESTA DE<br>NOTIFICACION X COMPLETAR                                         |                                                              |                                 |                     |                       |
| 11/05/2011 12:27:41       |             | SUCE                         | LA ENTIDAD HA ENVIADO UNA<br>NOTIFICACION, VERIFICAR Y RESPONDER<br>PARA CONTINUAR CON EL TRAMITE | Protección de los<br>Recursos Naturales,<br>Flora y Fauna    | Desinfectantes y<br>Plaguicidas |                     |                       |
| 11/05/2011 11:51:48       | 1           | PRESENTACION<br>DE ESCRITO   | LA PRESENTACION DEL ESCRITO DE LA SUC<br>HA SIDO APROBADA POR LA ENTIDAD                          | CE Protección de los<br>Recursos Naturales,<br>Flora y Fauna | Desinfectantes y<br>Plaguicidas |                     |                       |
| 11/05/2011 11:41:46       | 1           | PRESENTACION<br>DE ESCRITO   | SE HA PRESENTADO EL ESCRITO DE LA<br>SUCE ANTE LA ENTIDAD                                         |                                                              |                                 |                     |                       |
| 11/05/2011 11:40:57       | 1           | PRESENTACION<br>DE ESCRITO   | SE HA CREADO UNA PRESENTACION DE<br>ESCRITO X COMPLETAR                                           |                                                              |                                 |                     |                       |
| 11/05/2011 11:30:05       |             | SUCE                         | LA SUCE SE ENCUENTRA EN PROCESO DE<br>EVALUACION                                                  | Protección de los<br>Recursos Naturales,<br>Flora y Fauna    | Desinfectantes y<br>Plaguicidas | 11/05/2011 11:30:05 |                       |
| 11/05/2011 11:29:51       |             | SUCE                         | LA ENTIDAD CONFIRMA EL INICIO DEL<br>TRAMITE                                                      | Protección de los<br>Recursos Naturales,<br>Flora y Fauna    | Desinfectantes y<br>Plaguicidas |                     |                       |
| 11/05/2011 11:16:37       |             | SUCE                         | SE HA GENERADO EL NUMERO SUCE                                                                     |                                                              |                                 |                     |                       |
| 11/05/2011 11:16:37       |             | SOLICITUD                    | SE HA RECIBIDO LA CONFIRMACION DE<br>PAGO, LISTO PARA GENERAR SUCE                                |                                                              |                                 |                     |                       |
|                           |             | SOLICITUD                    | SE HA GENERADO UN CPB(CDA) Y SE<br>ENCUENTRA A LA ESPERA DEL PAGO                                 |                                                              |                                 |                     |                       |
| 11/05/2011 10:56:43       |             |                              |                                                                                                   |                                                              |                                 |                     |                       |

#### III.2. PROCESOS BANCARIOS

Anteriormente ésta también era una opción, ahora ingresando a la opción **SERVICIOS** encontramos a la sub-opción **PROCESOS BANCARIOS**.

| Fecha de Actualización: 30/05/2011 10:15 | Versión: 1.0.0 | MU-GEN-03-FM |
|------------------------------------------|----------------|--------------|
| Preparación: Control de Calidad/my.      | Página 9 de 19 | MINCETUR     |

Asunto: Ventanilla Única de Comercio Exterior

Ámbito: Público

| Ventanila Única de Comercio Exterior |      |                        | Un sól            | o punto de acceso p | JAVER<br>ara tus opera | R PRADO PEREZ (USUJA VERPROD)<br>aciones de comercio ex | <u>Salir»</u><br>terior |
|--------------------------------------|------|------------------------|-------------------|---------------------|------------------------|---------------------------------------------------------|-------------------------|
| Perú                                 | SUCE | DOCUMENTOS RESOLUTIVOS | BUZÓN ELECTRÓNICO | CONSULTA TÉCNICA    | SERVICIOS              |                                                         |                         |
| Servicios                            |      | Trazabilidad           | jidas             |                     |                        |                                                         |                         |

Dentro de esta sub-opción encontramos el link que nos lleva a la página web de la SUNAT, a través de la cual podemos realizar el pago de la tasa de manera electrónica.

| Vertanila Única de Comercio Exterior |      |                                               | Un sól            | o punto de acceso pa | <u>JAVER</u><br>ara tus opera | PRADOPEREZ (USUJAVERPROD) Selfra<br>ciones de comercio exterior |
|--------------------------------------|------|-----------------------------------------------|-------------------|----------------------|-------------------------------|-----------------------------------------------------------------|
| Perú<br>Procesos Bancarios           | SUCE | DOCUMENTOS RESOLUTIVOS Pagos en Línea - SUNAT | BUZÓN ELECTRÓNICO | CONSULTA TÉCNICA     | SERVICIOS                     |                                                                 |

| 🕙 Pa    | go Electronico - SUNAT - I             | Mozilla Firefox                   |                                |                                |          |   |                              | <b>_ P X</b> |
|---------|----------------------------------------|-----------------------------------|--------------------------------|--------------------------------|----------|---|------------------------------|--------------|
| Archiv  | o Editar Ver Higtorial b               | darcadores Herramientas Ayuda     |                                |                                |          |   |                              |              |
| $\leq$  | •••••••••••••••••••••••••••••••••••••• | http://www.aduanet.gob.pe/ol-ad-  | itepago/JSPLogin.jsp           |                                |          |   | ☆ - Ask.com                  | <i>P</i>     |
| <u></u> | UCE - Ventanilla Única de Comerc       | cio Ex 🖂 📄 Sistema VUCE - Princip | al 💿 🚸 Pago Ele                | ectronico - SUNAT 🛛 🛛 🔀        | ÷        |   |                              | -            |
| \$      | SUNAT                                  |                                   | SERVICI                        | O DE PAGO ELECTRONI            | ico      |   |                              |              |
|         |                                        | HORARIO DE ATENCION PAG           | O ELECTRONICO EN BANCOS        |                                |          |   | OPCIONES DE PAGO ELECTRONICO |              |
|         | Banco                                  | Lunes a Viernes                   | Sábados                        | Domingos y Feriados            |          | • | Iniciar Sesión               |              |
|         | >BCP>                                  | 04:00 a 20:00                     | 04:00 a 20:00                  | NO                             |          | • | Ver Demo                     |              |
|         | 📕 Interbank                            | 01:00 a 18:59                     | 01:00 a 18:59                  | 01:00 a 18:59                  |          | • | Manual de Usuario            |              |
|         | Banco<br>Continental                   | 01:01 a 18:57                     | 01:01 a 18:57                  | 01:01 a 18:57                  |          |   |                              |              |
|         | <u> Scotiabank</u>                     | 07:00 a 18:59                     | 07:00 a 18:59                  | NO                             | _        |   |                              |              |
|         | citibank                               | 08:30 a 18:59                     | NO                             | NO                             |          |   |                              |              |
|         | BIF                                    | 06:45 a 18:59<br>20:11 a 22:45    | 06:45 a 18:59<br>20:11 a 22:45 | 06:45 a 18:59<br>20:11 a 22:45 |          |   |                              |              |
|         |                                        | 01:00 a 18:59                     | 01:00 a 18:59                  | 01:00 a 18:59                  |          |   |                              |              |
|         |                                        |                                   |                                |                                | _        |   |                              |              |
| Fe      | cha de Actua                           | alización: 30/0                   | 5/2011 10:15                   | Versión                        | n: 1.0.0 |   | MU-GEN-03-FM                 |              |
| Pre     | eparación: C                           | ontrol de Calic                   | lad/my.                        | Página                         | 10 de 19 | Э | MINCETUR                     |              |

Es así que habremos entrado al Servicio de Pago Electrónico.

Producto: Manual de Usuario VUCE - General Asunto: Ventanilla Única de Comercio Exterior Ámbito: Público

#### III.3. LISTA DE MERCANCÍAS RESTRINGIDAS (Nuevo)

Desde el 18/05/2011 se encuentra disponible como consulta la Lista e Mercancías Restringidas en la sub-opción del mismo nombre, dentro de la opción SERVICIOS.

| Ventanilla Única de Comiercio Exterior |      |                                                                    | Un sól            | o punto de acceso pa | JAVIER F  | PRADO PEREZ (USUJA VERPROD) Sali<br>ciones de comercio exteri | <u>⊪</u><br>ior |
|----------------------------------------|------|--------------------------------------------------------------------|-------------------|----------------------|-----------|---------------------------------------------------------------|-----------------|
| Perú                                   | SUCE | DOCUMENTOS RESOLUTIVOS                                             | BUZÓN ELECTRÓNICO | CONSULTA TÉCNICA     | SERVICIOS |                                                               |                 |
| Servicios                              |      | Trazabilidad<br>Procesos Bancarlos<br>Lista de Mercancias Restrino | <u>idas</u>       |                      |           |                                                               |                 |

El Usuario puede realizar la búsqueda seleccionado o consignando el dato en los campos que se presentan.

| /entanilla Única de Comercio Exterior                                              |                  |                                     |                                                               |                      | JAVIER PRADO PEREZ (USU)/           |              |
|------------------------------------------------------------------------------------|------------------|-------------------------------------|---------------------------------------------------------------|----------------------|-------------------------------------|--------------|
|                                                                                    |                  |                                     | lin cá                                                        | e evete de secore e  | ere tur operaciones de com          | arcia avtar  |
| Perú                                                                               |                  |                                     | UN SOL                                                        | o punto de acceso pa | ara tus operaciones de com          | ercio exteri |
|                                                                                    | SUCE             | DOCUMENTOS RESOLUTIVOS              | BUZON ELECTRONICO                                             | CONSULTA TECNICA     | SERVICIOS                           |              |
| Aercancías Restringidas                                                            |                  |                                     |                                                               |                      |                                     |              |
| MPORTAILE: LISTA DE MERCANGAS RE<br>RESTRINGIDO DEBERÁ SOLICITAR LA COF<br>Entidad | ISULTA TÊCHICA / | A TRAVÉS DE LA VUCE PARA SU EVALUAC | ADA AL MES DE ENERO DEL 2011.<br>JIÓN EN LA ENTIDAD COMPETENT | E.                   | THO SE ENCOUNTRE EN EL LISTADO I SE | PRESUMA      |
| Denominacion de la Mercancia                                                       |                  |                                     |                                                               |                      |                                     |              |
| Forma de Presentación                                                              |                  |                                     |                                                               |                      |                                     |              |
| Características Técnicas ó Físico<br>Químicas                                      |                  |                                     |                                                               |                      |                                     |              |
| Uso                                                                                |                  |                                     |                                                               |                      |                                     |              |
| Otras Características Relevantes                                                   |                  |                                     |                                                               |                      |                                     |              |
| Descripción de la Subpartida<br>Nacional                                           |                  |                                     |                                                               |                      |                                     |              |
| Subpartida Nacional                                                                |                  |                                     |                                                               |                      |                                     |              |
| Código de la Entidad                                                               |                  |                                     |                                                               |                      |                                     |              |
|                                                                                    |                  |                                     | Buscar                                                        |                      |                                     |              |
|                                                                                    |                  |                                     |                                                               |                      |                                     |              |
| MERCANCIAS                                                                         |                  |                                     |                                                               |                      |                                     |              |
| MERCANCIAS                                                                         | LA MERCANCÍA     |                                     | DESCRIPCIÓN DE LA S                                           | SUBPARTIDA NACIONAL  | SUBPARTIDA NACIONAL                 | DETALLE      |

 Entidad, este campo cuenta con una tabla de ayuda. En éste se muestra la relación de Entidades cuyos productos han sido clasificados por la SUNAT. Por ello, no sólo se encuentran las de las seis (6) Entidades cuyos trámites han sido incorporados en la

| Fecha de Actualización: 30/05/2011 10:15 | Versión: 1.0.0  | MU-GEN-03-FM |
|------------------------------------------|-----------------|--------------|
| Preparación: Control de Calidad/my.      | Página 11 de 19 | MINCETUR     |

Asunto: Ventanilla Única de Comercio Exterior

Ámbito: Público

VUCE, sino también las de la Dirección General Forestal y de Fauna Silvestre-DGFFS y a la Dirección General de Control de Servicios de Seguridad, Control de Armas, Munición y Explosivos de Uso Civil-DISCAMEC.

| Ventanilla Unica de Comercio Exterior                                      |                   |                                                                        |                                                              |                                   |                                    |              |
|----------------------------------------------------------------------------|-------------------|------------------------------------------------------------------------|--------------------------------------------------------------|-----------------------------------|------------------------------------|--------------|
| VUGG                                                                       |                   |                                                                        | Un sól                                                       | o punto de acceso p               | ara tus operaciones de con         | nercio exter |
| Perú                                                                       | SUCE              | DOCUMENTOS RESOLUTIVOS                                                 | BUZÓN ELECTRÓNICO                                            | CONSULTA TÉCNICA                  | SERVICIOS                          |              |
| Mercancías Restringidas                                                    |                   |                                                                        |                                                              |                                   |                                    |              |
| IMPORTANTE: LISTA DE MERCANCÍAS RES<br>RESTRINGIDO DEBERÁ SOLICITAR LA COM | STRINGIDAS ES REF | ERENCIAL CON INFORMACIÓN ACTUALIZ<br>TRAVÉS DE LA VUCE PARA SU EVALUAC | ADA AL MES DE ENERO DEL 2011<br>CIÓN EN LA ENTIDAD COMPETENT | . EN CASO QUE SU MERCANCÍA<br>'E. | NO SE ENCUENTRE EN EL LISTADO Y SI | E PRESUMA    |
| Entidad                                                                    | TODOS             |                                                                        |                                                              |                                   |                                    |              |
| Denominación de la Mercancia                                               | DGFFS             |                                                                        |                                                              |                                   |                                    |              |
| Forma de Presentación                                                      | DIGESA            |                                                                        |                                                              |                                   |                                    |              |
| Químicas                                                                   | DISCAMEC<br>ITP - |                                                                        |                                                              |                                   |                                    |              |
| Uso                                                                        | PRODUCE           |                                                                        |                                                              |                                   |                                    |              |
| Otras Características Relevantes                                           | SENASA            |                                                                        |                                                              |                                   |                                    |              |
| Descripción de la Subpartida<br>Nacional                                   |                   |                                                                        |                                                              |                                   |                                    |              |
| Subpartida Nacional                                                        |                   |                                                                        |                                                              |                                   |                                    |              |
| Código de la Entidad                                                       |                   |                                                                        |                                                              |                                   |                                    |              |
|                                                                            |                   |                                                                        | Buscar                                                       |                                   |                                    |              |
| MERCANCIAS                                                                 |                   |                                                                        |                                                              |                                   |                                    |              |
|                                                                            | A MERCANCÍA       |                                                                        | DESCRIPCIÓN DE LA S                                          | SUBPARTIDA NACIONAL               | SUBPARTIDA NACIONA                 | IL DETALLE   |
| ENTIDAD                                                                    |                   |                                                                        |                                                              |                                   |                                    |              |

Seleccionando una de ellas y dando clic en <sup>Buscar</sup>, el Sistema presentará la relación de Mercancías Restringidas para esa Entidad. En el caso se selecciona para el campo **Entidad** a **PRODUCE**.

| Ventanilla Única de Comercio Exterior                                                                                                    |                  |                                     |                                                               |                          |                   | R PRADO PEREZ (USUJA)  |            |
|----------------------------------------------------------------------------------------------------|------------------|-------------------------------------|---------------------------------------------------------------|--------------------------|-------------------|------------------------|------------|
| VUCE                                                                                                    |                  |                                     | Un sól                                                        | o punto de acceso pa     | ara tus opera     | aciones de come        | rcio exter |
| Perú                                                                                                    | SUCE             | DOCUMENTOS RESOLUTIVOS              | BUZÓN ELECTRÓNICO                                             | CONSULTA TÉCNICA         | SERVICIOS         |                        |            |
| Mercancías Restringidas                                                                                                    | STRINGIDAS ES RE | FERENCIAL CON INFORMACIÓN ACTUALIZ  | ADA AL MES DE ENERO DEL 2011.                                 | EN CASO QUE SU MERCANCÍA | A NO SE ENCUENTRE | E EN EL LISTADO Y SE P | RESUMA     |
| RESTRINGIDO DEDERA SOLICITAR LA COIL                                                                                                    | SULTA TÉCNICA /  | A TRAVÉS DE LA VUCE PARA SU EVALUAC | CIÓN EN LA ENTIDAD COMPETENTI                                 | E                        |                   |                        |            |
| Entidad                                                                                                    | PRODUCE          | A TRAVÉS DE LA VUCE PARA SU EVALUAC | CIÓN EN LA ENTIDAD COMPETENTI                                 | E.                       |                   |                        |            |
| Entidad<br>Denominacion de la Mercancía<br>Descripción de la Subpartida<br>Ilacional                                                                                                | SULTA TÉCNICA /  | A TRAVÊS DE LA VUCE PARA SU EVALUAC | JIÓH EH LA EHTIDAD COMPETENTI                                 | Ε.                       |                   |                        |            |
| Entidad<br>Entidad<br>Denominacion de la Mercancia<br>Descripción de la Subpartida<br>Hacional<br>Subpartida Hacional                                                               | SULTA TÉCHICA /  | A TRAVÉS DE LA VUCE PARA SU EVALUAC | JÓH EH LA EHTIDAD COMPETENTI                                  | E.                       |                   |                        |            |
| res rienouvo occera Solicita La Cole<br>Entidad<br>Denominación de la Mercancia<br>Descripción de la Subpartida<br>Hacional<br>Subpartida Nacional                                  | PRODUCE          | A TRAVÉS DE LA VUCE PARA SU EVALUAC | 210H EN LA ENTIDAD COMPETENT                                  | 6.                       |                   |                        |            |
| Res renound observa SOLICITAR LA COR<br>Entidad<br>Denominación de la Mercancía<br>Descripción de la Subpartida<br>Hacional<br>Subpartida Hacional<br>MERCANCIAS                    | SULTA TÉCHICA /  | A TRAVÉS DE LA VUCE PARA SU EVALUAC | 210H EN LA ENTIDAD COMPETENT                                  | 6.                       |                   |                        |            |
| res renound observa SOLUTAR LA COR<br>Entidad<br>Denominación de la Mercancía<br>Descripción de la Subpartida<br>Ilacional<br>MERCANCIAS<br>ENTIDAD <sup>+</sup> DENOMINACIÓN DE LL | A MERCANCÍA      | A TRAVÉS DE LA VUCE PARA SU EVALUAC | CIÓN EN LA ENTIDAD COMPETENT<br>Buscar<br>Descripción de la s | E,<br>UBPARTIDA NACIONAL | SUB               | SPARTIDA NACIONAL      | DETALLE    |

| Fecha de Actualización: 30/05/2011 10:15 | Versión: 1.0.0  | MU-GEN-03-FM |
|------------------------------------------|-----------------|--------------|
| Preparación: Control de Calidad/my.      | Página 12 de 19 | MINCETUR     |

Asunto: Ventanilla Única de Comercio Exterior

Ámbito: Público

Además de indicar la ENTIDAD, se muestra para cada Mercancía su: DENOMINACIÓN DE LA MERCANCÍA, DESCRIPCIÓN DE LA SUBPARTIDA NACIONAL y en Entidades como SENASA y DIGEMID como se tiene mayor información se cuenta con un DETALLE.

Para esta Entidad se aprecia que se tienen un total de 232 Mercancías Restringidas, distribuidas en 16 páginas.

| Vin sólo punto de acc           Poru         SUCE         DOCUMENTOS RESOLUTIVOS         BUZÓN ELECTRÓNICO         CONSULTA TI           Mercancías Restringidas         Consultata Ti         Consultata Ti         Consultata Ti           Mercancías Restringidas         Produce         Produce         Produce         Consultata Ti           Endad         Produce         Produce         Produc                                                                                                    | JAVIER PRADO PEREZ (USUJAVIERPROD) Salt >            |
|----------------------------------------------------------------------------------------------------|------------------------------------------------------|
| SUCE         DOCUMENTOS RESOLUTIVOS         BUZÓN ELECTRÓNICO         CONSULTA TI           Mercancías Restringidas         Importante: LISTA DE MERCANCÍAS RESTRINGIDAS ES REFERENCIAL CON INFORMACIÓN ACTUALIZADA AL MES DE ENERO DEL 2011, EN CASO OUE SUM<br>PESTRINGO DERRA SOLUCTARE LA CONSULTA TÉCNICA A TRAVÉS DE LA VUCE PARA SU EVALUACIÓN ELLA ENTRADO COMPETENTE.         Entrada           Entrada         Importante: LISTA DE MERCANCÍAS RESTRINGIDAS ES REFERENCIAL CON INFORMACIÓN ACTUALIZADA AL MES DE ENERO DEL 2011, EL CASO OUE SUM<br>PESTRINGO DERRA SOLUCTARE LA CONSULTA TÉCNICA A TRAVÉS DE LA VUCE PARA SU EVALUACIÓN ELLA ENTRADO COMPETENTE.           Entrada         Importante: Importante: Importante: International consultation de la Mercancía         Importante: Importante: International consultation de la Mercancía           Subpartida Illacional         Importante: International consultation: International consultation: Internat                                                                                                    | so para tus operaciones de comercio exterio          |
| Hercancias Restringidas         Mercancias Restringidas         Mercancias Restringidas         Exitial       PRODUCTARLA CONSULTA TÉCRICA A TRAVÉS DE LA VUCE PARA SU EVALUACIÓN EN LA ENTRADO COMPETENTE.         Exitial       PRODUCT         Benominación de la Mercancia       Productional de la mercancia         Descriptional la subayaridas       Subayaridas         Subayaridas       Descriptional de la mercancia         Descriptional la subayaridas       Descriptional de la mercancia         Descriptional de la mercancia       Descriptional de la mercancia         Descriptional la subayaridas       Descriptional de la mercancia         PRODUCE       DESCRIPCIÓN DE LA SUBPARTIDA NACIÓN         PRODUCE       Acétido de Ellas, Algonas dona demoninaciones: Enter Adétio, Ester Bilondétio, Ester Bilondétio, Bilondétio, Acédida Artimelico, Algonas dens denominaciones: Acédio Artimilio, Algonas dens denominaciones: Acédio Artimilio, Desse denominaciones: Acédio Artimilio, Para Subayaria, Para Subayaria, Para Subayaria, Para Subayaria, Para Subayaria, Algonas dens denominaciones: Acédio Chandrinacione, Chandria       Acédio artimilio, Para Subayaria, Para Subayaria, Para Subayaria, Para Subayaria, Para Subayaria, Para Subayaria, Para Subayaria, Para Subayaria, Chandria, Algonas dens denominaciones: A                                                                                                    | CNICA SERVICIOS                                      |
| Mercancias Restringidas           BrootAutte List A REMECAICÍAS RESTRINGUAS ES REFERENCIAL COU BUROMACIÓN ACTUALIZADA AL MES RE REDO PEL 2014, ELICASO OUE SUN<br>RESTRINCIDO DEBERÓ SOLICITAR LA COUSUR TA TÉCRICA A TRAVÉS DE LA VUE PARA SU EVALUACIÓN ELI LA BITRADA COMPETENTE.           Éntidad         PROCUCE         PROCUCE         Procunsa durana durana du                                                                                                    |                                                      |
| Meroditality:         List A perfectancials restances in a ference of the contract of the contract of the content of the contract of the contract of the contract of the contr |                                                      |
| Entidad         PRODUCE           Denominación de la Mercancia<br>Descripción de la Subpartida<br>Itacional         Subpartida<br>Itacional           Subpartida Itacional         Subpartida Itacional           Subpartida Itacional         Subpartida Itacional           NERCANCIAS         DESCRIPCIÓN DE LA SUBPARTIDA NACION           PRODUCE         Acotto de Silo. Agunes otras denominaciones: Ester Acético, Estar Estacadico, Etanoato<br>de Esto, etudi, Vinagra de nafta, Ester acético etilico, Estar etilico, Elanoato<br>prisoedito, citual, Vinagra de nafta, Ester acético etilico, Ester etilico, Elanoato<br>prisoedito, Algunes dras denominaciones: Acido Oto Aminobenzoico 1-Amino 2         Acetato de etilo           PRODUCE         Ácido Artimilico. Algunes dras denominaciones: Ácido Oto Aminobenzoico 1-Amino 2         Acetano 4           PRODUCE         Ácido Artimilico. Algunes dras denominaciones: Ácido Itálido Con Minobenzoico 1-Amino 2         Acetano 4           PRODUCE         Ácido Artimilico. Algunes dras denominaciones: Ácido Nationo Aminobenzoico 1-Amino 2         Acetano 4           PRODUCE         Ácido Artimilico. Algunes dras denominaciones: Ácido Nationo Amoto Inamite, Agua Fortis, Ácido Nationo Inamite, Agua Fortis, Ácido Aminobenzoico 1-Amino 2         Acetano 4           PRODUCE         Ácido Antimilico. Algunes dras denominaciones: Mineto de Hidrógeno, ácido azólico, Itárico 4         Oceun (ácido sutúrico Itárico)           PRODUCE         Ácido Antimico. Algunes dras denominaciones: Ácido Artidro de Hidrógeno, ácido azólico, Itári                                                                                                    | IERCANCÍA NO SE ENCUENTRE EN EL LISTADO Y SE PRESUMA |
| Penominacion de la Mercancia<br>Descripción de la Subpartida<br>Itacional       Image: Subpartida Itacional         Subpartida Itacional       Image: Subpartida Itacional         MERCANCIAS       Image: Subpartida Itacional         MERCANCIAS       Image: Subpartida Itacional         MERCANCIAS       DESCRIPCIÓN DE LA SUBPARTIDA NACION<br>DESCRIPCIÓN DE LA SUBPARTIDA NACION<br>PRODUCE       Acoteto de Ello, Algunes dras denominaciones: Ester Acético, Ester Eliondético, Ester eliondético, Bano de la Subpartida Itacional<br>PRODUCE       Acoteto de Ello, Algunes dras denominaciones: Ester Acético, Ester Eliondético, Bano de la Subpartida Itacional<br>Proponose, Estima Proponose, Ester Acético, Ester eliondético, Bano de la Contra de Italia<br>PRODUCE       Acoteto de Ello, Algunes dras denominaciones: Acido Italia Ventopenzolo, de la Contra de Italia de la Contra de Italia de la Contra de La Contra de Italia de la Contra de La Contra de Italia de la Contra de La Contra de Italia de la Contra de Italia de la Contra de Italia de la Contra de Italia de la Contra de La Contra de Italia de la Contra de Italia de la Contra de Italia de la Contra de Italia de la Contra de Italia de la Contra de Italia de la Contra de Italia de la Contra de Italia de la Contra de Italia de la Contra de Italia de la Contra de Italia de l                                                                                                    |                                                      |
| Procurce       Acetora Agunes dras denominaciones: Acido Otto Aminobenzolo: 1-Amino 2       Acetora de Nick o amonico         PRODUCE       Acetora Agunes dras denominaciones: Nato de Nick ogen aceto de Nick ogen aceto de Nick oge                                                        |                                                      |
| Stupartida llacional       Elescar         NERCANCIAS       Elescar         NERCANCIAS       Elescar         NERCANCIAS       Elescar         NERCANCIAS       Elescar         NERCANCIAS       Elescar         NERCANCIAS       Elescar         NERCANCIAS       Elescar         PRODUCE       Acetato de Ello. Algunas dras denominaciones: Elter Acético, Elter Pacifico, Banotado<br>de Ello, etidio, tidio, tidio, tidio, tidio, tidio ello. Elescare acidico.                                                                                                    |                                                      |
| MERCANCIAS           FINIDAD         DENORMINACIÓN DE LA MERCANCÍA         DESCRIPCIÓN DE LA SUBPARTIDA NACIÓN           PRODUCE         Actitato de Ello, Algunas otras denonimaciones: Ester Actético, Ester Ellonacífico, Estaro Ellonación, Canada de ello                                                                                                    |                                                      |
| INERCANCIAS           ENTIDAD         DENOMINACIÓN DE LA MERCANCÍA         DESCRIPCIÓN DE LA SUBPARTIDA NACIÓN           PRODUCE         Acetato de Elio, Algunes otras denominaciones: Ester Acético, Ester Elioacótico, Etanosto<br>de Elio, etisin, Vinegre de natta, Ester acético etilico, Ester Elioacótico, Etanosto<br>en Elio Algunes otras denominaciones: Acetorum, Diretificatora, Diretifiquetona,<br>ProDUCE         Acetato de elio           PRODUCE         Acetato de Elio, Algunes otras denominaciones: Acetorum, Diretifiquetona,<br>Proponone, Estiphu Procedico, Diretifi Armadenido.         Acetona           PRODUCE         Ácido Antranicio, Agunas otras denominaciones: Acido Antranichora, Ciarropanon, eter prosectico, Acido 2         Acetona           PRODUCE         Ácido Antranicio, Agunas otras denominaciones: Acido Antranichora, Ciarropanon, eter prosectico, Acido 2         Acetona           PRODUCE         Ácido Antranico, Agunas otras denominaciones: Acido Hidroclárico, Cieruro         - Cioruro de Hidrógeno (ácido cierhidrico)           PRODUCE         Ácido Sufficirio. Agunas otras denominaciones: Cierún, suffato de Hidrógeno, secte de<br>vitricio, écido sufficiro Intrade, Agua Forts, Ácido sufficiro e disidó sufficiro e asolución, Adonada entidade         - Amoniaco arhidro           PRODUCE         Ancolsco arhidro         - Amoniaco arhidro         - Amoniaco arhidro           PRODUCE         Antonisco achidra         - Antonisco arhidro         - Amoniaco arhidro           PRODUCE         Antonisco arhidro         - Amoniaco arhid                                                                                                    |                                                      |
| INECANCIAS           ENTIDAD         DENOMINACIÓN DE LA MERCANCÍA         DESCRIPCIÓN DE LA SUBPARTIDA NACIÓN           PRODUCE         Acetato de Ello, Algunas otras denominaciones: Ester Acélico, Ester acélico, Branodo<br>de Ello, estin, Vinagre de naña, Ester acélico etilico, Ester esitico, Branodo<br>de Ello, Algunas dras denominaciones: Acetorum, Diredicatona, Dirediguatona,<br>ProDUCE         Acetato de ello           PRODUCE         Acetato de Illo, Algunas dras denominaciones: Acetorum, Diredicatona, Dirediguatona,<br>Progenora, Egito Progenora, Jesti Actorum, Diredicatona, Dirediguatona,<br>Progenora, Egito Progenora, Jesti Actorum, Diredicatona, Dirediguatona,<br>Progenora, Egito Progenora, Jesti Actorum, Diredicatona, Dirediguatona,<br>Acida Ontrinolico y Murideo. Algunas etras denominaciones: Acido Ontor Animobenzaico: 1-Anino 2         Acetona           PRODUCE         Acida Ontrinolico y Murideo. Algunas etras denominaciones: Acido Ontor Animobenzaico: 1-Anino 2         Acido antranico y usu sales           PRODUCE         Acida Ontrinolico y Murideo. Algunas etras denominaciones: Acido Hidroclárico, Clouro         - Clouro de Hidrógeno (ácido catrinórico)           PRODUCE         Acido Nitrico. Algunas otras denominaciones: Clour, suffado de Hidrógeno, secte de<br>entrito, écido sutúrico alután de learnanciones: Clouro, suffado de Hidrógeno acido acidico, nitrido de amonio         - Oleum (ácido sutúrico fumarte)           PRODUCE         Anoniaco Algunas dras denominaciones: Clouro, Suffado de Jaronico<br>endución, Annoniaco anhidro         - Amoniaco anhidro           PRODUCE         Anoniaco anhidrio         - Amoniaco anhidro <t< th=""><th></th></t<>                                                                                                    |                                                      |
| ENTIDAD         DENOMINACIÓN DE LA MERCANCÍA         DESCRIPCIÓN DE LA SUBPARTIDA NACIÓN           PRODUCE         Acetido de Ello, Algunas otras denominaciones: Ester Acético, Ester Elitoacético, Banosto         Acetido de ello           PRODUCE         Acetido de Ello, Algunas otras denominaciones: Acetorum, Dimetilostona, Dimetilostona, Cimetilostona, Cimetilostona, Cimetilostona, Cimetilos, Scito         Acetido de ello           PRODUCE         Acetido Artismico, Agunas otras denominaciones: Acetorum, Dimetilostona, Cimetilostona, Cimetilostona, Cimetilostona, Cimetilostona, Cimetilos of Artismico, Agunas otras denominaciones: Acido Otra Aninobenzoico: 1-Amino 2         Acetona           PRODUCE         Acido Artismico, Agunas otras denominaciones: Acido Otra Aninobenzoico: 1-Amino 2         Acido artismico y sus seles           PRODUCE         Acido Artismico, Agunas otras denominaciones: Acido Otra-Carbosinalino.         Acido artismico y sus seles           PRODUCE         Acido Ontrino conso, écido muriádico.         Acido minocores.         Acido narizo           PRODUCE         Acido Ontrino, Jagunas otras denominaciones: Mardo de Hidrógeno, ácido azólico, hidróxido de Hidrógeno (scido sutúrico en solución, Aguna otras denominaciones: Clám, sa terter         - Oleuro de Hidrógeno (scido sutúrico en solución, Aguna otras denominaciones: Clám, sa terter           PRODUCE         Acido Intrato (Aguna Sotras denominaciones: Clám, suffado de Hidrógeno, scete de entrato de amonio         - Oleura (scido sutúrico tumarte)           PRODUCE         Amonisco a                                                                                                    |                                                      |
| ENTIDAD         DENOMINACIÓN DE LA MERCANCÍA         DESCRIPCIÓN DE LA SUBPARTIDA NACION           PRODUCE         Acetato de Ello, Algunas otras denominaciones: Ester Acético, Ester Elitoacético, Ester Elitoacético, Ester Elitoacético, Ester Acético, Ester Elitoacético, Ester Elitoacético, Ester Acético, Ester Elitoacético, Ester Elitoacético, Ester Acético, Ester Elitoacético, Ester Elitoacético, Ester Acético, Ester Elitoacético, Ester Acético, Ester Elitoacético, Ester Acético, Ester Elitoacético, Ester Acético, Ester Elitoacético, Ester Acético, Ester Acético, Ester Acético, Ester Acético, Ester Acético, Ester Acético, Acetona, Agunas otras denominaciones: Acetonum, Dinetificatorna, Direntificatorna, Chemita Proportido de Elito, Algunas otras denominaciones: Acido Orto Aminobenzoico: 1-Amino 2         Acetona           PRODUCE         Acido Artranilico, Algunas otras denominaciones: Acido Orto Aminobenzoico: 1-Amino 2         Acido entranilico y sus seles           PRODUCE         Acido Cestivitacio y Nariálico. Algunas otras denominaciones: Acido Hidroclárico, Cloruro         - Cloruro de hidrógeno (acido certificito)           PRODUCE         Acido Intrato, Agunas otras denominaciones: Narido de Hidrógeno, facido acidico, hidróxido         - Acido Intrico           PRODUCE         Acido Intrato, Agunas otras denominaciones: Chem, suga tuerte.         - Oleuru de hidrógeno (acido cultúrico Intrato, Aguna Sotras denominaciones: Chem, suga tuerte.         - Oleuru (ácido sultúrico Intrato de amonio           PRODUCE         Acido Intrato, Agunas otras denominaciones: Chem, suga tuerte.         - Oleuru (ácido sultúrico Intrato de amonio           PRODUCE                                                                                                    | Filas 1 - 15 de 232, Págipa 1 de 16 de 16 de 18      |
| ENTIDID         DESCRIPTION DE LA SUBPARTIDA NACION           PRODUCE         Acetato de Ello. Algunas otras denominaciones: Ester Acético, Ester Elitoactico, Estarostio         Acetato de ello           PRODUCE         Acetato de Ello. Algunas otras denominaciones: Ester Acético, Ester Elitoactico, Estarostio         Acetato de ello           PRODUCE         Acetana. Algunas otras denominaciones: Acetorum, Dinetificatona, Dimetificatona,<br>Proparona, Espiritu Proceético, 2- Propanona, teta lettopropanona, eter proceedico, dicido<br>prinocetico, Dinetificatorial formateriatoro, Chel-Carbosianiana.         Acetato de ello           PRODUCE         Ácido Antranilico. Algunas otras denominaciones: Ácido Orto Aminobenzoloc: 1-Amino 2<br>Carbosibenceno, Ácido 2-Aminobenzolo, Orto-Carbosianiana.         Acido artranilico y sus sales           PRODUCE         Ácido Carriánico yo Muriático. Algunas otras denominaciones: Ácido Hidrocolárico, Cloruro<br>de hidrógeno estación acuzos, dictorurator, Aquas Tottis, Acido Attranilo, Aqua sotras denominaciones: Niroto de Hidrógeno, ácido autíficio -<br>de hidrógeno estación acuzos         Acido nitrico           PRODUCE         Ácido Sulfinico Algunas otras denominaciones: Niroto de Hidrógeno, sected de<br>vitrio, Aquas acida de estronitacio: Aquas terte.         Oleuru de Hidrógeno (ácido sulfinico turante)           PRODUCE         Acido Sulfinico Algunas otras denominaciones: Anotiaco antivito en solución, Acido de amonio         - Oleuru (ácido sulfinico turante)           PRODUCE         Amoniaco antivito         - Amoniaco antiniato         - Oleuru (ácido sulfinico turante)                                                                                                    |                                                      |
| PRODUCE         Acetato de Ello, Agunas otras denominaciones: Eletr Acético, Ester Elidoc.dico, Estanosti         Acetato de ello           PRODUCE         Acetona Agunas otras denominaciones: Exter edicio. Ester edicio.                                                                                                    | AL SUBPARTIDA NACIONAL DETALLE                       |
| PRODUCE         Acatona. Aguinas datas denominaciones: Acatonum, Direstificationa, Direstificationa, Setta Informatica, Sectorum, Prestificationa, Setta Informatica, Sectorum, Setta Informatica, Sectorum, Sectorum, Sectorum, Sect | 2915310000                                           |
| PRODUCE         Ácido Artraniloo Algunas dras denominaciones: Ácido Orto Aminobenzoio: 1-Amino 2         Acido entrenilico y sus seles           PRODUCE         Ácido Catrinarilico Algunas dras denominaciones: Ácido Noto Aminobenzoio: 1-Amino 2         Acido entrenilico y sus seles           PRODUCE         Ácido Catrinarilico Algunas dras denominaciones: Ácido Hidroclárico, Cloruro de Hidrógeno (ácido cateritárico)         - Cloruro de Hidrógeno (ácido cateritárico)           PRODUCE         Ácido Intrico Algunas dras denominaciones: Nardo de Hidrógeno, ácido azólico, hidróxido         - Acido Intrico           PRODUCE         Ácido Sutárico Algunas dras denominaciones: Mardo de Hidrógeno, facido azólico, hidróxido         - Acido Intrico           PRODUCE         Ácido Sutárico Algunas dras denominaciones: Cloin, sufato de Hidrógeno, secte de bletería, Agua exitário a duado, ácido sutárico elucida, ácido sutárico en solución, Acido de monio         - Oleum (ácido sutárico fumante, Agua entre elucidade, ácido sutárico en solución, Acido de monio           PRODUCE         Amoniaco antividade, Solución electrótica.         - Abase de nitrato de amonio           PRODUCE         Amoniaco antividade, Solución electrótica.         - Amoniaco antividade           PRODUCE         Amoniaco antividade, Solución electrótica.         - Amoniaco antividade           PRODUCE         Amoniaco entritario         - Amoniaco antividade           PRODUCE         Amoniaco en solución acuesa         - Amoniaco entre           P                                                                                                    | 2914110000                                           |
| PRODUCE         Ácido Clorhídrico y/o Murídico. Algunas otras denominaciones: Ácido Hidroclórico, Cloruro de Hidrógeno (ácido clorhídrico)           PRODUCE         Ácido Nítrico. Algunas otras denominaciones: Nitrato de Hidrógeno, ácido azólico, hidróxido<br>de nitrato, ácido sutúrico numete, Auga Inecta, Acido Interico         - Acido Nítrico           PRODUCE         Ácido Nítrico. Algunas otras denominaciones: Nitrato de Hidrógeno, ácido azólico, hidróxido         - Acido Nítrico           PRODUCE         Ácido Sutúrico numete, Auga Inecta, Acido Interico         - Oleum (ácido sutúrico tumante)           PRODUCE         Ácido Sutúrico. Algunas otras denominaciones: Oleún, sutírato de hidrógeno, acete de<br>vitrito, ácido sutúrico atudo sutúrico atuado, ácido sutúrico en solución, Ácido de<br>bateria, Agua estudada Solución educadas.         - Oleum (ácido sutúrico tumante)           PRODUCE         Amoniaco atudiadas otras denominaciones: Anoniaco atuadas de anonio         - Amoniaco atuadas           PRODUCE         Amoniaco anhidro         - Amoniaco athidro         - Amoniaco athidro           PRODUCE         Amoniaco en solución acuosa         - Amoniaco entidro         - Amoniaco entidro           PRODUCE         Amoniaco en solución acuosa         - Amoniaco entidro         - Amoniaco entidro           PRODUCE         Amoniaco en solución acuosa         - Amoniaco entidro         - Amoniaco entidro           PRODUCE         Amoniaco en solución acuosa         - Pere uso egrícola         - Antidrido acé                                                                                                    | 2922430000                                           |
| PRODUCE         Ácido Nihrico Algunas otras denominaciones: Nitrato de Hidrógeno, ácido azólico, hidrósido de interio de minito, ácido sutário functar Aqua Fuerte.         - Acido Nihrico           PRODUCE         Ácido Nihrico, Aqua Fortis, Acido nitrio Unante, Aqua Sutere.         - Oleum (ácido sutário functar Aqua Fuerte.           PRODUCE         Ácido Sutário, Aqua Sotria, de nominaciones: Nitrato de Hidrógeno, sectide de sutário de monitorio en solución, Ácido de sutário truto, ácido sutário truto, ácido sutário de nomina conscitutiva de associatadas solución, Acido de amonito de sutário de associatadas associatadas associatadas associatadas associatadas associatadas en advisos de associatadas associatadas associatadas associatadas associatadas entratos de associatadas associatadas entratos de associatadas entratos de associadas entratos de associadas entratos de asociados entratos de asociados entratos entratos de a                                                                                         | 2806100000                                           |
| PRODUCE         Ácido Sulfúrico Aguna otras denominaciones: Oleún, sulfato de hidrógeno, secte de vitrolico, ácido sulfúrico trutto, ácido sulfúrico atuado, socido sulfúrico en solución, Ácido de bidrógeno, secte de bidretis, Aguna solutado, Socido sulfúrico en solución, Ácido de bidretis, Aguna solutado, Socido sulfúrico en solución, Ácido de monito de monito.         - Oleum (ácido sulfúrico truttere)           PRODUCE         AMONGELATINA         - A base de nitrato de amonito de monito de monito de monito de monito de monito de amonito (NHACH), Agua amonitacal, Hidrato en mónico, Aminisco en solución, solución escuesa         - Amonitaco anhidro           PRODUCE         Amonitaco anhidro         - Amonitaco anhidro         - Amonitaco anhidro           PRODUCE         Amonitaco anhidro         - Amonitaco anhidro         - Amonitaco anhidro           PRODUCE         Amonitaco en solución acuesa         - Amonitaco en disolución acuesa         - Amonitaco en disolución acuesa           PRODUCE         Amonitaco anhidro         - Amonitaco en disolución acuesa         - Prevoluce           PRODUCE         Antidad octifon c. Algunas otras denominaciones: Óxido Acético, Anhidrido del Ácido         - Anhidrido acético           PRODUCE         Anhidrido Acético. Algunas otras denominaciones: Óxido Acético, Anhidrido del Ácido         - Anhidrido acético           PRODUCE         Bencon (Agunas otras denominaciones: Óxido Acético, Anhidrido del Ácido         - Anhidrido acético           PRODUCE         Bencon (Agunas otras denominaciones: Denzol,                                                                                                    | 2808001000                                           |
| PRODUCE         AMONGELATINA         - A base de nitrato de emonio           PRODUCE         Amoniaco Algunas otras denominaciones: Amoniaco Anhidro, Gas amoniacal, móniaco<br>en solución, solución amoniaca, hidrócido de emonio (NH4OH), Agua emoniacal, Hidrato<br>a mónico, Aminiaco enhidro         - Amoniaco enhidro           PRODUCE         Amoniaco anhidro         - Amoniaco enhidro           PRODUCE         Amoniaco enhidro         - Amoniaco enhidro           PRODUCE         Amoniaco enhidro         - Amoniaco enhidro           PRODUCE         Amoniaco en solución acuosa         - Amoniaco enhidro           PRODUCE         Amoniaco en solución acuosa         - Amoniaco en solución acuosa           PRODUCE         Antridindo cófico. Algunas otras denominaciones: Óxido Acético, Arhidrido del Ácido         - Anhidrido ecético           PRODUCE         Achidrido Acético. Algunas otras denominaciones: Óxido Acético, Arhidrido del Ácido         - Anhidrido ecético           PRODUCE         Bencon. Algunas otras denominaciones: Ébenzol, Benzzol, Benzzol, Benzzol, Brazole, Nata De Carbón, Pirabenzzol,<br>Cicloberaardineiro, Natu Mineral.         - Benzzol (benceno)           PRODUCE         BOOSTER         - Inflemedores         - Inflemedores                                                                                                    | 2807002000                                           |
| PRODUCE         Amoniaco Algunas otras denominaciones: Amoniaco Arhidro, Gas amoniacal, Hidrádo<br>amónico, Amoniaco anhidro         - Amoniaco anhidro           PRODUCE         Amoniaco anhidro         - Amoniaco anhidro           PRODUCE         Amoniaco anhidro         - Amoniaco anhidro           PRODUCE         Amoniaco anhidro         - Amoniaco anhidro           PRODUCE         Amoniaco anhidro         - Amoniaco anhidro           PRODUCE         Amoniaco anhidro         - Amoniaco anhidro           PRODUCE         Anoniaco en solución acuosa         - Amoniaco en disolución acuosa           PRODUCE         Anterio         - Pera uso agrícela           PRODUCE         Anhidrido denominaciones: Óxido Acético, Anhidrido del Ácido         - Anhidrido acético           PRODUCE         Bencon. Algunas otras denominaciones: Óxido Acético, Anhidrido del Ácido         - Anhidrido acético           PRODUCE         Bencon. Algunas denominaciones: Enzol, Benzole, Nata De Carbón, Pirabenzol,<br>Cicloherasantoriero, Natu Mineral.         - Benzol (benceno)           PRODUCE         BOOSTER         - Inflamadores                                                                                                    | 3602002000                                           |
| PRODUCE         Amoniaco anhidro         - Amoniaco anhidro           PRODUCE         Amoniaco en solución acuosa         - Amoniaco en disolución acuosa           PRODUCE         ANFO         Para uso agrícola           PRODUCE         Anhidrido Additos, Algunas otras denominaciones: Óxido Additos, Anhidrido del Ácido         Anhidrido additos           PRODUCE         Anhidrido de Adeitos, Anhidrido Elancios.         Anhidrido additos         Anhidrido additos           PRODUCE         Bencon. Algunas otras denominaciones: Enzol, Benzole, Nata De Carbón, Pirabenzol,<br>Cicloheranatoritero, Natu Mineral.         Benzol (benceno)           PRODUCE         BOOSTER         Inflamadores                                                                                                    | 2814100000                                           |
| PRODUCE         Amoniaco en solución acuosa         - Amoniaco en disolución acuosa           PRODUCE         ANFO         Para uso agricola           PRODUCE         Anhidrido Adético, Adjunas otras denominaciones: Óxido Adético, Anhidrido del Ácido         Anhidrido adético           PRODUCE         Acético, Oxido de Adetio, Anhidrido Elannico.         Anhidrido del Ácido         Anhidrido adético           PRODUCE         Bencono. Algunas otras denominaciones: Benzol, Benzole, Nata De Carbón, Pirabenzol,<br>Ciclohexanotriero, Natu Mineral.         Benzol (benceno)           PRODUCE         BOOSTER         Inflamadores                                                                                                    | 2814100000                                           |
| PRODUCE         ANFO         Para uso agricola           PRODUCE         Anhidrido Acético, Algunas otras denominaciones: Óxido Acético, Anhidrido del Ácido         Anhidrido acético           PRODUCE         Acético, Oxido de Acetito, Anhidrido Ebancio.         Anhidrido acético           PRODUCE         Bencono. Algunas otras denominaciones: Benzol, Benzole, Nata De Carbón, Pirabenzol,<br>Ciclohexanotriero, Natu Mineral.         Benzol (benceno)           PRODUCE         BOOSTER         Inflamadores                                                                                                    | 2814200000                                           |
| PRODUCE         Anhidrido Acético. Algunas otras denominaciones: Óxido Acético, Anhidrido del Ácido         Anhidrido scético           PRODUCE         Bencono. Algunas otras denominaciones: Benzol, Benzole, Nata De Carbón, Pirabenzol,<br>Ciclohexanotriero, Natu Mineral.         Benzol (bencenco)           PRODUCE         BOOSTER         Inflamadores                                                                                                    | 3102300010                                           |
| PRODUCE         Benceno. Algunas otras denominaciones: Benzol, Benzole, Nata De Carbón, Pirabenzol,<br>Ciclohexanotrieno, Natu Mineral.         - Benzol (benceno)           PRODUCE         BOOSTER         - Inflamadores                                                                                                    | 2915240000                                           |
| PRODUCE BOOSTER - Inflamadores                                                                                                    | 2707100000                                           |
|                                                                                                    | 3603005000                                           |
| PRODUCE Bromoclorodifluorometano Bromoclorodifluorometano, bromobrifluorometano disromoter afluorometano s                                                                                                    | no y 2903460000                                      |

 Denominación de la Mercancía, para la búsqueda de este dato sin importar a qué Entidad pertenezca, se consigna en este campo su denominación o parte de ella, en este caso se consigna la palabra HOJAS. Dar clic en Buscar.

| Fecha de Actualización: 30/05/2011 10:15 | Versión: 1.0.0  | MU-GEN-03-FM |
|------------------------------------------|-----------------|--------------|
| Preparación: Control de Calidad/my.      | Página 13 de 19 | MINCETUR     |

Asunto: Ventanilla Única de Comercio Exterior

Ámbito: Público

| Ventanilla Única de Comercio Exterior         |                  |                                     |                               |                          | JAVIER PRADO PEREZ           | (USUJAVIERPROD) S |
|-----------------------------------------------|------------------|-------------------------------------|-------------------------------|--------------------------|------------------------------|-------------------|
| VUCE                                          |                  |                                     | Un sól                        | o punto de acceso pa     | ara tus operaciones de       | comercio exte     |
| Perú                                          | SUCE             | DOCUMENTOS RESOLUTIVOS              | BUZÓN ELECTRÓNICO             | CONSULTA TÉCNICA         | SERVICIOS                    |                   |
| Mercancías Restringidas                       | STRINGIDAS ES RE | FERENCIAL CON INFORMACIÓN ACTUALIZ  | ADA AL MES DE EHERO DEL 2011. | EN CASO QUE SU MERCANCÍA | NO SE ENCUENTRE EN EL LISTAD | IO Y SE PRESUMA   |
| RESTRINGIDO DEBERÁ SOLICITAR LA CO<br>Entidad | TODOS            | A TRAVÉS DE LA VUCE PARA SU EVALUAC | IÓN EN LA ENTIDAD COMPETENTI  |                          |                              |                   |
| Denominacion de la Mercancia                  | HOJAS            |                                     |                               |                          |                              |                   |
| Forma de Presentación                         |                  |                                     |                               |                          |                              |                   |
| Características Técnicas ó Físico<br>Químicas |                  |                                     |                               |                          |                              |                   |
| Uso                                           |                  |                                     |                               |                          |                              |                   |
| Otras Características Relevantes              |                  |                                     |                               |                          |                              |                   |
| Descripción de la Subpartida<br>Nacional      |                  |                                     |                               |                          |                              |                   |
| Subpartida Nacional                           |                  |                                     |                               |                          |                              |                   |
| Código de la Entidad                          |                  |                                     |                               |                          |                              |                   |
|                                               |                  |                                     | Buscar                        |                          |                              |                   |
| MERCANCIAS                                    |                  |                                     |                               |                          |                              |                   |
| ENTIDAD - DENOMINACIÓN DE                     | LA MERCANCÍA     |                                     | DESCRIPCIÓN DE LA S           | UBPARTIDA NACIONAL       | SUBPARTIDA NAC               | CIONAL DETALLE    |
| Canada a secondaria                           |                  |                                     |                               |                          |                              |                   |

Mostrando así todas aquéllas en cuya **DENOMINACIÓN DE LA MERCANCÍA** contienen lo solicitado, las cuales pertenecen a distintas Entidades.

| Fecha de Actualización: 30/05/2011 10:15 | Versión: 1.0.0  | MU-GEN-03-FM |
|------------------------------------------|-----------------|--------------|
| Preparación: Control de Calidad/my.      | Página 14 de 19 | MINCETUR     |

Asunto: Ventanilla Única de Comercio Exterior

Ámbito: Público

| ntanilla Única                                                                                                    | a de Comercio Exterior                                                                                                    |                                                                                                    |                                                                   |                                                                                                    |                              | JAVIER PRADO PEREZ (USUJA)                                                                                                    | <u>/IERPROD)</u> S                                                                                                    |
|----------------------------------------------------------------------------------------------------|----------------------------------------------------------------------------------------------------|----------------------------------------------------------------------------------------------------|-------------------------------------------------------------------|----------------------------------------------------------------------------------------------------|------------------------------|----------------------------------------------------------------------------------------------------|----------------------------------------------------------------------------------------------------|
| VI                                                                                                    | CP -                                                                                                    |                                                                                                    |                                                                   |                                                                                                    |                              |                                                                                                    |                                                                                                    |
|                                                                                                    |                                                                                                    |                                                                                                    |                                                                   | Un sólo j                                                                                                    | punto de acceso para         | tus operaciones de come                                                                                                    | rcio exte                                                                                                    |
|                                                                                                    | Peru                                                                                                    | SUCE                                                                                                    | DOCUMENTOS RESOLUTIVOS                                            | BUZÓN ELECTRÓNICO                                                                                                    | CONSULTA TÉCNICA             | SERVICIOS                                                                                                    |                                                                                                    |
| ercancía<br>IPORTAINTE: L                                                                                                    | <b>as Restringidas</b><br>Lista de mercalicías res <sup>3</sup>                                                                                                    | TRINGIDAS ES REF                                                                                                    | FERENCIAL CON INFORMACIÓN ACTUALIZ.                               | ADA AL MES DE ENERO DEL 2011.                                                                                                    | EII CASO QUE SU MERCANCÍA II | 10 SE ENCUENTRE EN EL LISTADO Y S                                                                                                    | E PRESUMA                                                                                                    |
| STRINGIDO DI                                                                                                    | EBERÁ SOLICITAR LA CONS                                                                                                    | TODOS                                                                                                    | A TRAVÉS DE LA VUCE PARA SU EVALUACI                              | IÓN EN LA ENTIDAD COMPETENTI                                                                                                    | £.                           |                                                                                                    |                                                                                                    |
| Denominaci                                                                                                    | tion de la Mercancía                                                                                                    | HOJAS                                                                                                    |                                                                   |                                                                                                    |                              |                                                                                                    |                                                                                                    |
| Forma de Pr                                                                                                    | resentación                                                                                                    |                                                                                                    |                                                                   |                                                                                                    |                              |                                                                                                    |                                                                                                    |
| Característi<br>Químicas                                                                                                    | licas Técnicas ó Físico                                                                                                    |                                                                                                    |                                                                   |                                                                                                    |                              |                                                                                                    |                                                                                                    |
| Uso                                                                                                    |                                                                                                    |                                                                                                    |                                                                   |                                                                                                    |                              |                                                                                                    |                                                                                                    |
| Otras Carac                                                                                                    | cterísticas Relevantes                                                                                                    |                                                                                                    |                                                                   |                                                                                                    |                              |                                                                                                    |                                                                                                    |
|                                                                                                    |                                                                                                    |                                                                                                    |                                                                   |                                                                                                    |                              |                                                                                                    |                                                                                                    |
| Descripción<br>Nacional                                                                                                    | n de la Subpartida                                                                                                    |                                                                                                    |                                                                   |                                                                                                    |                              |                                                                                                    |                                                                                                    |
| Descripción<br>Nacional<br>Subpartida I<br>Código de la                                                                                        | n de la Subpartida<br>Nacional<br>la Entidad                                                                                                    |                                                                                                    |                                                                   |                                                                                                    |                              |                                                                                                    |                                                                                                    |
| Descripción<br>Nacional<br>Subpartida i<br>Código de la<br>MERCANC                                                                             | n de la Subpartida<br>Hacional<br>la Entidad<br>2TAS                                                                                                    |                                                                                                    |                                                                   | Buscar                                                                                                    |                              |                                                                                                    |                                                                                                    |
| Descripción<br>Nacional<br>Subpartida I<br>Código de la<br>MERCANC                                                                             | n de la Subpartida<br>Hacional<br>la Entidad                                                                                                    |                                                                                                    |                                                                   | Buscar                                                                                                    | Filas                        | 1 - 9 de 9. Página <u>1</u> de 1                                                                                                    |                                                                                                    |
| Descripción<br>Nacional<br>Subpartida I<br>Código de la<br>MERCANC<br>ENTIDAD \$                                                               | n de la Subpartida<br>Hacional<br>La Entidad<br>CIAS<br>DENOMINACIÓN DE L/                                                                                                    | A MERCANCÍA                                                                                                    |                                                                   | Buscar<br>DESCRIPCIÓN DE LA SUR                                                                                                    | Filas<br>Spartida Nacional   | 1 - 9 de 9. Página <u>1</u> de 1<br>SUBPARTIDA NACIONAL                                                                                                    | DETALLE                                                                                                    |
| Descripción<br>Nacional<br>Subpartida I<br>Código de la<br>MERCANC<br>ENTIDAD ©<br>DOFFS                                                       | n de la Subpartida<br>Ilacional<br>la Entidad<br>CTAS<br>DENOMINACIÓN DE L/<br>Ave - Rescanças capuci                                                                                                    | MERCANCÍA                                                                                                    |                                                                   | Buscar<br>DESCRIPCIÓN DE LA SUR<br>Los demás                                                                                                    | Files<br>BPARTIDA NACIONAL   | 1 - 9 de 9. Página 1 de 1<br>SUBPARTIDA NACIONAL<br>106330000                                                                                                    | DETALLE                                                                                                    |
| Descripción<br>Hacional<br>Subpartida I<br>Código de la<br>MERCANC<br>ENTIDAD ¢<br>DGFFS<br>DIGEMD                                             | n de la Subpartida<br>Ilacional<br>la Entidad<br>CIAS<br>DENOMINACIÓN DE L/<br>Ave - Rescançias capuel<br>Bisturís, Escalpelos Y Ac                                                                                                    | A MERCANCÍA<br>hirruto<br>scesorios: Hojas De                                                                         | - Bisturí                                                         | Buscar<br>DESCRIPCIÓN DE LA SUR<br>Los demás<br>Los demás                                                                                                    | Files<br>BPARTIDA NACIONAL   | 1 - 9 de 9, Página 1 de 1<br>SUBPARTIDA NACIONAL<br>105390000<br>9018909000                                                                                        | Detalle                                                                                                    |
| Pescripción<br>Hacional<br>Subpartida I<br>Código de L<br>MERCANC<br>ENTIDAD ©<br>DGFFS<br>DIGEMD<br>SENASA                                    | n de la Subpartida<br>Ilacional<br>la Entidad<br>CTAS<br>DENOMINACIÓN DE L/<br>Ave - Rescançias capuel<br>Bisturís, Escalpelos Y Ac<br>FOLLAJE, HOJAS, RAMA                                                                                                    | A MERCANCÍA<br>hirruto<br>cesorios: Hojas De                                                                          | : Bisturí<br>ES DE PLANTAS,                                       | Buscar<br>DESCRIPCIÓN DE LA SUR<br>Los demás<br>Los demás<br>Los demás                                                                                                    | Files<br>BPARTIDA NACIONAL   | 1 - 9 de 9. Página 1 de 1<br>SUBPARTIDA NACIONAL<br>106390000<br>9019909000<br>604990000                                                                           | DETALLE<br>Q<br>Q                                                                                                    |
| Pescripción<br>Hacional<br>Subpartida I<br>Código de L<br>MERCANC<br>ENTIDAD ©<br>DGFFS<br>DIGEMD<br>SENASA<br>SENASA                          | n de la Subpartida<br>Ilacional<br>la Entidad<br>CTAS<br>DENOMINACIÓN DE L/<br>Ave - Rescanojas capuel<br>Bisturís, Escalpelos Y Ac<br>FOLLAJE, HOJAS, RAMA                                                                                                    | A MERCANCÍA<br>hirrufo<br>sesorios: Hojas De<br>s y DEMÁS PARTE                                                       | :Bisturí<br>ES DE PLANTAS,<br>TES DE PLANTAS,                     | Buscar<br>DESCRIPCIÓN DE LA SUR<br>Los demás<br>Los demás<br>Los demás<br>Los demás                                                                                                | Files<br>Spartida Nacional   | 1 - 9 de 9. Página 1 de 1<br>SUBPARTIDA NACIONAL<br>106380000<br>9018909000<br>604990000<br>604990000                                                              | Detalle<br>Q<br>Q<br>Q                                                                                                    |
| Descripción<br>Jaconal<br>Subpartida I<br>Código de I<br>MERCANC<br>ENTIDAD ©<br>DOFFS<br>DIOEMD<br>SENASA<br>SENASA<br>DIOESA                 | n de la Subpartida<br>Hacional<br>la Entidad<br>CTAS<br>DENOMINACIÓN DE L/<br>Ave - Resceñojes capuel<br>Bisturís, Escalpeles Y Ac<br>FOLLAJE, HOJAS, RAMA<br>POLLAJES, HOJAS, RAMA                                                                                                    | A MERCANCÍA<br>hirrufo<br>xcesorios: Hojas De<br>IS Y DEMÁS PARTE<br>IAS Y DEMÁS PART<br>nadas para su veri           | PBsturí<br>ES DE PLANTAS,<br>TES DE PLANTAS,<br>tea al por menor  | Buscar<br>DESCRIPCIÓN DE LA SUR<br>Los demás<br>Los demás<br>Los demás<br>Los demás<br>Los demás<br>Los demás<br>Los demás                                                         | Files<br>BPARTIDA NACIONAL   | 1 - 9 de 9. Página 1 de 1<br>SUBPARTIDA NACIONAL<br>106390000<br>9018909000<br>604990000<br>604990000<br>910991000                                                 | Detalle                                                                                                    |
| Pescripción<br>Subpartida I<br>Código de I<br>Código de I<br>Código de I<br>Compositiva<br>ENTIDAD ©<br>DOGFFS<br>DIOGEMD<br>SENASA<br>DIOGEMD | n de la Subpartida<br>Ilacional<br>la Entidad<br>CTAS<br>DENOMINACIÓN DE L/<br>DENOMINACIÓN DE L/<br>Ave - Resceñojas capuci<br>Bisturís, Escalpelos Y Ac<br>Elisturís, Escalpelos Y Ac<br>FOLLAJE, HOJAS, RAM<br>Inojas de Isurel, acondicio<br>Hojas de Isurel, acondicio                                                                                                    | A MERCANCÍA<br>hirrufo<br>xcesorios: Hojas De<br>LAS Y DEMÁS PARTE<br>LAS Y DEMÁS PARTE<br>nadas para su verí         | I Bisturí<br>ES DE PLANTAS,<br>TES DE PLANTAS,<br>te al por menor | Buscar       DESCRIPCIÓN DE LA SUI       Los demás       Los demás       Los demás       Los demás       Los demás       Los demás       Los demás       Los demás       Los demás | Filas<br>BPARTIDA NACIONAL   | 1 - 9 de 9. Página 1 de 1<br>SUBPARTIDA NACIONAL<br>105390000<br>9018909000<br>604990000<br>604990000<br>604990000<br>910991000<br>901991000<br>901990900          | Detalle<br>Q<br>Q<br>Q                                                                                                    |
| Descripción<br>Judenal<br>Subpartida I<br>Código de L<br>MERCANC<br>ENTIDAD ©<br>DOFFS<br>DIGEMD<br>DIGEMD<br>DIGESA<br>DIGESA                 | n de la Subpartida<br>Ilacional<br>la Entidad<br>CTAS<br>DENOMINACIÓN DE L/<br>Merecentrica de la Subpartica de la Subpartica de la Subpartica de la Subpartica de la Subpartica de la Subpartica de la Subpartica de la Subpartica de la Subpartica de la Subpartica de la Subpartica de la Subpartica de la Subpartica de la Subpartica de Subpartica de S | A MERCANCÍA<br>hirrufo<br>xcesorios: Hojas De<br>KS Y DEMÁS PARTE<br>INAS Y DEMÁS PARTE<br>INAS Y DEMÁS PARTE         | r Bisturí<br>ES DE PLANTAS,<br>TES DE PLANTAS,<br>ta el por menor | Buscar<br>DESCRIPCIÓN DE LA SUI<br>Los demás<br>Los demás<br>Los demás<br>Los demás<br>Los demás<br>Los demás                                                                      | Filas<br>BPARTIDA NACIONAL   | 1 - 9 de 9. Página 1 de 1<br>SUEPARTIDA NACIONAL<br>106390000<br>9019909000<br>604990000<br>604990000<br>901991000<br>90199000<br>90199000<br>90199000<br>90199000 | DETALLE<br>C<br>C<br>C<br>C<br>C<br>C<br>C                                                                                                    |
| Pescripción<br>Subpartida I<br>Código de L<br>MERCANC<br>ENTIDAD ©<br>DGFFS<br>DIGEMD<br>DIGEMD<br>DIGEMD<br>DIGEMD                            | n de la Subpartida<br>Ilacional<br>la Entidad<br>CLAS<br>DENOMINACIÓN DE L/<br>Mener Alexanojas capuci<br>Elsturís, Escalpelos Y Ac<br>Elsturís, Escalpelos Y Ac<br>Elsturís, Escalpelos Y Ac<br>Elsturís, Escalpelos Y Ac<br>Elsturís, Escalpelos Y Ac<br>Elsturís, Escalpelos Y Ac<br>Elsturís, Escalpelos Y Ac<br>Hojas de laurel, acondicio<br>Hojas de laurel, acondicio<br>Hojas de Sierre<br>HORDELM VLICARE(HO                                                                                                    | A MERCANCÍA<br>hirruto<br>xcesorios: Hojas De<br>KS Y DEMÁS PARTE<br>nadas para su veri<br>uAS) CEBADA<br>AS) ALFALFA | I Bisturí<br>ES DE PLANTAS,<br>TES DE PLANTAS,<br>ta al por menor | Buscar       DESCRIPCIÓN DE LA SUI      Los demás      Los demás      Los demás      Los demás      Los demás      Los demás      Los demás      Los demás      Los demás          | Filas<br>BPARTIDA NACIONAL   | 1 - 9 de 9. Página 1 de 1<br>SUEPARTIDA NACIONAL<br>106390000<br>9019909000<br>604990000<br>604990000<br>801991000<br>901990900<br>1211909090<br>1211909090        | Image: Second second second |

Si ubicamos el cursor en una de las Mercancías en cuyo extremo derecho se encuentra el icono , en la columna **DETALLE** se muestra mayor información en la pantalla **Detalle Mercancía**.

### En ésta pantalla se tiene datos como: Forma de Presentación, Características, Uso, Otra Característica y Código Entidad.

En la pantalla siguiente, se muestra la información que presenta el Detalle de una Mercancía de SENASA.

| Fecha de Actualización: 30/05/2011 10:15 | Versión: 1.0.0  | MU-GEN-03-FM |
|------------------------------------------|-----------------|--------------|
| Preparación: Control de Calidad/my.      | Página 15 de 19 | MINCETUR     |

Asunto: Ventanilla Única de Comercio Exterior

Ámbito: Público

| /entanilla Única               | a de Comercio Exterior                            |                                                                          |                                         | Un sólo punto de acce                                                           | <u>JAVER PRADO FEREZ (</u><br>eso para tus operaciones de l | usujaverprod) Sa<br>comercio exteri |
|--------------------------------|---------------------------------------------------|--------------------------------------------------------------------------|-----------------------------------------|---------------------------------------------------------------------------------|-------------------------------------------------------------|-------------------------------------|
| Vercancí                       | Peru<br>as Restringidas                           | SUCE DOCUMENTOS                                                          | RESOLUTIVOS                             | BUZÓN ELECTRÓNICO CONSULTA TÉCI                                                 | NICA SERVICIOS                                              |                                     |
| IMPORTANTE: I<br>RESTRINGIDO D | LISTA DE MERCANCÍAS RE<br>IEBERÁ SOLICITAR LA CON | STRINGIDAS ES REFERENCIAL CON INFO<br>ISULTA TÉCNICA A TRAVÉS DE LA VUCE | RMACIÓN ACTUALIZAI<br>PARA SU EVALUACIÓ | DA AL MES DE EHERO DEL 2011. EN CASO QUE SU MER<br>NI EN LA ENTIDAD COMPETENTE. | CANCÍA NO SE ENCUENTRE EN EL LISTADO                        | Y SE PRESUMA                        |
| Entidad                        |                                                   | TODOS                                                                    |                                         |                                                                                 |                                                             |                                     |
| Denominac                      | ion de la Mercancía                               | HOJAS                                                                    |                                         |                                                                                 |                                                             |                                     |
| Forma de P                     | resentación                                       |                                                                          | Deta                                    | alleMercancia                                                                   |                                                             |                                     |
| Característ<br>Químicas        | icas Técnicas ó Físico                            | Cerrar                                                                   |                                         |                                                                                 |                                                             |                                     |
| Otras Cara                     | rterísticas Relevantes                            |                                                                          |                                         |                                                                                 |                                                             |                                     |
| Descripción                    | n de la Subpartida                                | Entidad                                                                  | SENASA                                  |                                                                                 |                                                             |                                     |
| Nacional                       |                                                   | Denominación de Mercancia<br>Forma de Presentación                       | FOLLAJE, HOJAS,<br>Sin flores ni canulo | RAMAS Y DEMAS PARTES DE PLANTAS,                                                |                                                             |                                     |
| Código de l                    | nacional<br>la Entidad                            | Característica Técnica                                                   | N/A                                     | o y menero, para ramo o acorrico sun questado,                                  |                                                             |                                     |
| Codigo de l                    | la Enudad                                         | Uso                                                                      | adorno                                  |                                                                                 |                                                             |                                     |
|                                |                                                   | Otra Característica<br>Bogaringión do Submartida                         | Loo domás                               |                                                                                 |                                                             |                                     |
|                                |                                                   | Subpartida Nacional                                                      | 604990000                               |                                                                                 |                                                             |                                     |
| MERCANO                        | CIAS                                              | Código Entidad                                                           | F                                       |                                                                                 |                                                             |                                     |
|                                |                                                   |                                                                          |                                         |                                                                                 | Página 1                                                    | de 1 🖂 🖷 🖿 🖻                        |
| ENTIDAD 🗢                      | DENOMINACION DE                                   |                                                                          |                                         |                                                                                 | PARTIDA NACIO                                               | ONAL DETALLE                        |
| DGFFS                          | Ave - Rascahojas cap                              |                                                                          |                                         |                                                                                 | 0000                                                        |                                     |
| DIGEMID                        | Bisturís, Escalpelos Y .                          |                                                                          |                                         |                                                                                 | 09000                                                       | e,                                  |
| SENASA                         | FOLLAJE, HOJAS, RAI                               |                                                                          |                                         |                                                                                 | 10000                                                       | •                                   |
| SENASA                         | FOLLAJES, HOJAS, RA                               |                                                                          |                                         |                                                                                 | 10000                                                       | Q,                                  |
| DIGESA                         | hojas de laurel, acondi                           |                                                                          |                                         |                                                                                 | 91000                                                       |                                     |
| DIGEMID                        | Hojas de Sierra                                   |                                                                          |                                         |                                                                                 | 109000                                                      | Q                                   |
| DIGEMID                        | HORDEUM VULGARE(H                                 | OJAS) CEBADA                                                             |                                         | Los demás                                                                       | 1211909090                                                  | Q,                                  |
| DIGEMID                        | MEDICAGO SATIVA(HO                                | JAS) ALFALFA                                                             |                                         | Los demás                                                                       | 1211909090                                                  | °,                                  |
|                                |                                                   |                                                                          |                                         |                                                                                 |                                                             |                                     |

A continuación, se muestra la información de la pantalla **Detalle Mercancía** que presenta un producto de la **DIGEMID**.

| Fecha de Actualización: 30/05/2011 10:15 | Versión: 1.0.0  | MU-GEN-03-FM |
|------------------------------------------|-----------------|--------------|
| Preparación: Control de Calidad/my.      | Página 16 de 19 | MINCETUR     |

Asunto: Ventanilla Única de Comercio Exterior

Ámbito: Público

| entanilla Única         | a de Comercio Exterior                            |                                                    |                        |                                |                          |                  |                        |            |
|-------------------------|---------------------------------------------------|----------------------------------------------------|------------------------|--------------------------------|--------------------------|------------------|------------------------|------------|
| ЛU                      | ICe                                               |                                                    |                        |                                |                          |                  |                        |            |
|                         | Perú                                              |                                                    |                        | Un sól                         | o punto de acceso p      | ara tus oper     | aciones de come        | ercio exte |
|                         |                                                   | SUCE DOCUMENTOS I                                  | RESOLUTIVOS B          | UZON ELECTRONICO               | CONSULTA TECNICA         | SERVICIOS        |                        |            |
| Iercancí                | <b>as Restringidas</b><br>Lista de mercancías res | TRINGIDAS ES REFERENCIAL CON INFOR                 | MACIÓN ACTUALIZADA     | AL MES DE ENERO DEL 2011.      | EN CASO QUE SU MERCANCÍA | A NO SE ENCUENTR | E EN EL LISTADO Y SE F | RESUMA     |
| ESTRINGIDO D            | DEBERA SOLICITAR LA COII                          | SULTA TECHICA A TRAVES DE LA VUCE                  | PARA SU EVALUACION     | EN LA ENTIDAD COMPETENTI       | Ε.                       |                  |                        |            |
| Denominad               | cion de la Mercancía                              | HOJAS                                              |                        |                                |                          |                  |                        |            |
| Forma de P              | Presentación                                      |                                                    | Detal                  | leMercancia                    |                          | ×                |                        |            |
| Característ<br>Químicas | ticas Técnicas ó Físico                           | Cerrar                                             |                        |                                |                          |                  |                        |            |
| Uso<br>Otras Cara       | starísticas Delevantes                            |                                                    |                        |                                |                          |                  |                        |            |
| Descripció              | n de la Subpartida                                | Entidad                                            | DIGEMID                |                                |                          |                  |                        |            |
| Nacional                |                                                   | Denominación de Mercancía<br>Forma da Proportación | Bisturís, Escalpelos Y | / Accesorios: Hojas De Bisturí |                          |                  |                        |            |
| Subpartida              | Hacional                                          | Característica Técnica                             |                        |                                |                          |                  |                        |            |
| Codigo de               | la Entidad                                        | Uso                                                | INSTRUMENTAL MED       | ICO ? QUIRUGICO Y ODONTOL      | ÓGICO - CIRUGÍA GENERAL  |                  |                        |            |
|                         |                                                   | Otra Característica<br>Recerinaión de Subnartida   | Los domás              |                                |                          |                  |                        |            |
|                         |                                                   | Subpartida Nacional                                | 9018909000             |                                |                          |                  |                        |            |
| MERCANI                 | CIAS                                              | Código Entidad                                     |                        |                                |                          |                  |                        |            |
|                         |                                                   |                                                    |                        |                                |                          |                  | Página 1 de 1          |            |
| ENTIDAD                 | DENOMINACIÓN DE I                                 |                                                    |                        |                                |                          |                  | ARTIDA NACIONAL        | DETALLE    |
| DGFFS                   | Ave - Rascahojas capu                             |                                                    |                        |                                |                          |                  | 0000                   |            |
|                         | Bisturís, Escalpelos Y /                          |                                                    |                        |                                |                          |                  | 09000                  | •          |
| SENASA                  | FOLLAJE, HOJAS, RAN                               |                                                    |                        |                                |                          |                  | 0000                   | Q          |
| SENASA                  | FOLLAJES, HOJAS, RA                               |                                                    |                        |                                |                          |                  | 0000                   | O,         |
| DIGESA                  | hojas de laurel, acondic                          |                                                    |                        |                                |                          |                  | 1000                   |            |
| DIGEMID                 | Hojas de Sierra                                   |                                                    |                        |                                |                          |                  | 09000                  | e,         |
| DIGEMID                 | HORDEUM VULGARE(HO                                | DJAS) CEBADA                                       |                        | Los demás                      |                          | 121              | 1909090                | O,         |
| DIGEMID                 | MEDICAGO SATIVA(HO.                               | JAS) ALFALFA                                       |                        | Los demás                      |                          | 121              | 1909090                | O,         |
|                         |                                                   |                                                    |                        | Las denás                      |                          | 110              | 2000000                | 0          |

La búsqueda de Mercancías utilizando estos campos que filtran la búsqueda es similar a la explicada, la combinación que se realice esta búsqueda depende de cada Usuario.

Descripción de la Subpartida Nacional, consignar la descripción o parte de ella para luego dar clic en Buscar.

En el caso, la búsqueda se efectúe por **Descripción de la Subpartida Nacional** consignando la palabra **ALGAS**, el Sistema presenta 17 Mercancías cuya descripción contiene esta palabra para diversas Entidades.

| Fecha de Actualización: 30/05/2011 10:15 | Versión: 1.0.0  | MU-GEN-03-FM |
|------------------------------------------|-----------------|--------------|
| Preparación: Control de Calidad/my.      | Página 17 de 19 | MINCETUR     |

Asunto: Ventanilla Única de Comercio Exterior

Ámbito: Público

| ntanilla Única                                                                                                    | a de Comercio Exterior                                                                                                    |                                                        |                                     | lin sólo                                                                                                    | nunto de acceso nara         | JAVIER PRADO PEREZ (USUJA)                                                                                                    | <u>rcio exte</u>                                                                                                    |
|----------------------------------------------------------------------------------------------------|----------------------------------------------------------------------------------------------------|--------------------------------------------------------|-------------------------------------|----------------------------------------------------------------------------------------------------|------------------------------|----------------------------------------------------------------------------------------------------|----------------------------------------------------------------------------------------------------|
|                                                                                                    | Perú                                                                                                    | SUCE                                                   | DOCUMENTOS RESOLUTIVOS              | BUZÓN ELECTRÓNICO                                                                                                    | CONSULTA TÉCNICA             | SERVICIOS                                                                                                    | Telo exte                                                                                                    |
| ercancía                                                                                                    | as Restringidas                                                                                                    | RINGIDAS ES REI                                        | FERENCIAL CON INFORMACIÓN ACTUALIZ  | ADA AL MES DE EHERO DEL 2011.                                                                                                    | . EN CASO QUE SU MERCANCÍA I | IO SE ENCUENTRE EN EL LISTADO Y SI                                                                                                    | E PRESUMA                                                                                                    |
| Entidad                                                                                                    | EBERA SOLICITAR LA CONSUL                                                                                                    |                                                        | A TRAVES DE LA VUCE PARA SU EVALUAC | ION EN LA ENTIDAD COMPETENT                                                                                                    | E.                           |                                                                                                    |                                                                                                    |
| Denominaci                                                                                                    | ion de la Mercancía                                                                                                    |                                                        |                                     |                                                                                                    |                              |                                                                                                    |                                                                                                    |
| Forma de Pi                                                                                                    | resentación                                                                                                    |                                                        |                                     |                                                                                                    |                              |                                                                                                    |                                                                                                    |
| Característi<br>Químicas                                                                                                    | icas Técnicas ó Físico                                                                                                    |                                                        |                                     |                                                                                                    |                              |                                                                                                    |                                                                                                    |
| Uso                                                                                                    | [                                                                                                    |                                                        |                                     |                                                                                                    |                              |                                                                                                    |                                                                                                    |
| Otras Carac                                                                                                    | terísticas Relevantes                                                                                                    |                                                        |                                     |                                                                                                    |                              |                                                                                                    |                                                                                                    |
| Descripción<br>Nacional                                                                                                    | n de la Subpartida                                                                                                    | ALGAS                                                  |                                     |                                                                                                    |                              |                                                                                                    |                                                                                                    |
| Subpartida                                                                                                    | -                                                                                                    |                                                        |                                     |                                                                                                    |                              |                                                                                                    |                                                                                                    |
| Código de la                                                                                                    | Hacional                                                                                                    |                                                        |                                     | Process                                                                                                    |                              |                                                                                                    |                                                                                                    |
| Código de l                                                                                                    | Nacional<br>a Entidad                                                                                                    |                                                        |                                     | Buscar                                                                                                    | Files 1                      | - 15 de 17. Página 🚺 de 2                                                                                                    |                                                                                                    |
| Código de l<br>MERCANC<br>ENTIDAD \$                                                                                                    | lacional La Indiad CIAS                                                                                                    | MERCANCÍA                                              |                                     | Buscar<br>DESCRIPCIÓN DE LA SU                                                                                                    | Filas 1<br>EPARTIDA NACIONAL | - 15 de 17. Página <u>1</u> de 2<br>SUBPARTIDA NACIONAL                                                                                                    | DETALLE                                                                                                    |
| Código de la<br>MERCANC<br>ENTIDAD \$<br>SENASA                                                                                                    | Itacional [ a Entidad [ CIAS ] CIAS ] | MERCANCÍA                                              |                                     | Buscar<br>DESCRIPCIÓN DE LA SU<br>- Alges                                                                                                    | Filas 1<br>Epartida Nacional | - 15 de 17. Página 1 de 2<br>SUBPARTIDA NACIONAL<br>1212200000                                                                                                    | DETALLE                                                                                                    |
| Código de l<br>MERCANC<br>ENTIDAD ©<br>SENASA<br>SENASA                                                                                                    | Itacional [<br>a Entidad [<br>CIAS ]<br>DENOMINACIÓN DE LA T<br>ALGA ALGA                                                                                                    | MERCANCÍA                                              |                                     | Buscar<br>DESCRIPCIÓN DE LA SU<br>- Algos<br>- Algos                                                                                                    | Filas 1<br>BPARTIDA NACIONAL | - 15 de 17. Página 1 de 2<br>SUBPARTIDA NACIONAL<br>1212200000<br>1212200000                                                                                         | DETALLE                                                                                                    |
| Código de l<br>MERCANC<br>ENTIDAD ©<br>SENASA<br>SENASA                                                                                                    | Itacional a Entidad E                                                                                                    | MERCANCÍA                                              | secas, incluso pulverizadas         | Buscar<br>DESCRIPCIÓN DE LA SU<br>- Algas<br>- Algas<br>- Algas                                                                                                    | Filas 1<br>BPARTIDA NACIONAL | - 15 de 17. Página 1 de 2<br>SUBPARTIDA NACIONAL<br>12/12200000<br>12/12200000<br>12/12200000                                                                        | DETALLE<br>Q<br>Q                                                                                                    |
| Código de l<br>MERCANC<br>ENTIDAD ¢<br>SENASA<br>SENASA<br>ITP<br>DIGEMD                                                                                                    | Itacional a Entidad E                                                                                                    | MERCANCÍA<br>s, congeladas o :                         | secas, incluso pulverizadas         | Buscar<br>DESCRIPCIÓN DE LA SU<br>- Algas<br>- Algas<br>- Algas<br>- Algas<br>- Algas                                                                                                    | Filas 1<br>BPARTIDA NACIONAL | - 15 de 17. Página 1 de 2<br>SUBPARTIDA NACIONAL<br>1212200000<br>1212200000<br>1212200000<br>1212200000                                                             | DETALLE<br>Co<br>Co                                                                                                    |
| Código de L<br>MERCANC<br>ENTIDAD ©<br>SENASA<br>SENASA<br>ITP<br>DIGEMD<br>DIGEMD                                                                                                    | ALGA<br>A Entidad<br>DENOMINACIÓN DE LA I<br>ALGA<br>ALGA<br>ALGA<br>ALGA<br>ALGA<br>ALGA<br>ALGA<br>ALG                                                                                                    | MERCANCÍA<br>s, congeladas o                           | secas, incluso pulverizadas         | Buscar       Descrapción de La su       - Aiges       - Aiges       - Aiges       - Aiges       - Aiges       - Aiges       - Aiges       - Aiges                                                                                                    | Filas 1<br>BPARTIDA NACIONAL | - 15 de 17. Página 1 de 2<br>SUBPARTIDA NACIONAL<br>1212200000<br>1212200000<br>1212200000<br>1212200000<br>1212200000                                               | DETALLE<br>Co<br>Co<br>Co                                                                                                    |
| Código de l<br>MERCANC<br>ENTIDAD ©<br>SENASA<br>SENASA<br>ITP<br>DIGEMD<br>DIGEMD                                                                                                    | Itacional a Entidad  DENOMINACIÓN DE LA I  ALOA ALOA ALOA Algas frescas, refrigeradai ACOA AGRAFIACOSPIA FLATENSIS ASCOPHYLLIUM NODOSUM ASPARAGUS OFFICINALIS                                                                                                    | MERCANCÍA<br>s, congeladas o<br>A                      | seces, incluso pulverizadas         | Buscar       Descrapción De La su       - Aigas       - Aigas       - Aigas       - Aigas       - Aigas       - Aigas       - Aigas       - Aigas       - Aigas       - Aigas       - Aigas                                                                                | Filas 1<br>BPARTIDA NACIONAL | - 15 de 17. Página 1 de 2<br>SUEPARTIDA NACIONAL<br>1212200000<br>1212200000<br>1212200000<br>1212200000<br>1212200000<br>1212200000                                 | Image: Control of the second second |
| Código de l<br>MERCANC<br>ENTIDAD ©<br>SENASA<br>SENASA<br>ITP<br>DIGEMD<br>DIGEMD<br>DIGEMD                                                                                                    | ALGAA<br>A Entidad<br>DENOMINACIÓN DE LA I<br>ALGA<br>ALGA<br>Algas fresces, refrigeradat<br>ARTHROSPIA FLATENSIS<br>ASCOPHYLLUM NODOSUM<br>ASPARAGUS OFFICINALIS<br>CHONDRACANTHUS CHAM                                                                                                    | MERCANCÍA<br>s, congeladas o<br>A<br>:L.<br>arssol     | secas, incluso pulverizadas         | - Alges       - Alges       - Alges       - Alges       - Alges       - Alges       - Alges       - Alges       - Alges       - Alges       - Alges       - Alges       - Alges       - Alges       - Alges       - Alges                                                  | Filas 1<br>EPARTIDA NACIONAL | - 15 de 17. Página 1 de 2<br>SUBPARTIDA NACIONAL<br>1212200000<br>1212200000<br>1212200000<br>1212200000<br>1212200000<br>1212200000                                 | Detalle<br>C<br>C<br>C<br>C<br>C<br>C<br>C<br>C<br>C<br>C<br>C<br>C<br>C<br>C<br>C<br>C<br>C<br>C                                                                                                    |
| Código de L     Código de L     Código de | Itacional a Entidad E                                                                                                    | MERCANCÍA<br>s, congeladas o<br>A<br>s: L.<br>ASSOI    | seces, incluso pulverizadas         | - Ages       - Ages       - Ages       - Ages       - Ages       - Ages       - Ages       - Ages       - Ages       - Ages       - Ages       - Ages       - Ages       - Ages       - Ages       - Ages       - Ages       - Ages       - Ages       - Ages       - Ages | Filas 1<br>Epartida Nacional | - 15 de 17. Págine 1 de 2<br>SUBPARTIDA NACIONAL<br>121220000<br>121220000<br>121220000<br>121220000<br>121220000<br>121220000<br>121220000<br>121220000             | الا         ال           Detalle         0           0         0           0         0           0         0           0         0           0         0           0         0           0         0           0         0                                                                                                    |
| Código de L<br>MERCANC<br>ENTIDAD ©<br>SENASA<br>SENASA<br>ITP<br>DIGEMD<br>DIGEMD<br>DIGEMD<br>DIGEMD                                                                                                    | Itacional a Entidad  DENOMINACIÓN DE LA I  ALOA ALOA ALOA ALOA ALOA ALOA ALOA AL                                                                                                    | MERCANCÍA<br>s, congeladas o<br>4<br>4<br>:L.<br>ASSOI | secas, incluso pulverizadas         | - Ages       - Ages       - Ages       - Ages       - Ages       - Ages       - Ages       - Ages       - Ages       - Ages       - Ages       - Ages       - Ages       - Ages       - Ages       - Ages       - Ages       - Ages                                        | Filas 1<br>EPARTIDA NACIONAL | - 15 e 17. Págine 1 de 2<br>SUBPARTIDA NACIONAL<br>121220000<br>121220000<br>121220000<br>121220000<br>121220000<br>121220000<br>121220000<br>121220000<br>121220000 |                                                                                                    |

#### Pero para la misma búsqueda pero especificando que la Entidad es ITP muestra sólo una.

| Ventanilla Única de Comercio Exterior                                                                                                    |                                                           |                               |                       | JAVER PRADO PEREZ (USUJAVERPROD) Salt »  |
|----------------------------------------------------------------------------------------------------|-----------------------------------------------------------|-------------------------------|-----------------------|------------------------------------------|
| VUCE                                                                                                    |                                                           | Un sól                        | lo punto de acceso pa | ara tus operaciones de comercio exterior |
| Perú                                                                                                    | SUCE DOCUMENTOS RESOLUTIVOS                               | BUZÓN ELECTRÓNICO             | CONSULTA TÉCNICA      | SERVICIOS                                |
| Mercancías Restringidas                                                                                                    |                                                           |                               |                       |                                          |
| PESTRINGIDO DEBERÁ SOLICITAR LA CONSUL           Entidad         m           Denominacion de la Mercancia         m           Descripción de la Subpartida<br>Nacional         m | TA TÉCHICA A TRAVÉS DE LA VUCE PARA SU EVALUAC<br>P V<br> | CIÓII EN LA ENTIDAD COMPETENT | Ε.                    |                                          |
| MERCANCIAS                                                                                                    |                                                           | Buscar                        |                       | Filas 1 - 1 de 1. Página 🚺 de 1 M 🖷 🕨 M  |
| ENTIDAD                                                                                                    | ERCANCÍA                                                  | DESCRIPCIÓN DE LA S           | SUBPARTIDA NACIONAL   | SUBPARTIDA NACIONAL DETALLE              |
| ITP Algas frescas, refrigeradas,                                                                                                    | congeladas o secas, incluso pulverizadas                  | - Algas                       |                       | 1212200000                               |
|                                                                                                    |                                                           |                               |                       |                                          |
| cha de Actualización                                                                                                    | : 30/05/2011 10:15                                        | Versión                       | : 1.0.0               | MU-GEN-03-FM                             |

| Producto: Manual de Usuario VUCE - General    |
|-----------------------------------------------|
| Asunto: Ventanilla Única de Comercio Exterior |
| Ámbito: Público                               |

**Subpartida Nacional**, para realizar la búsqueda de mercancías restringidas por el Código de la Subpartida Nacional se deberá consignar los diez (10) dígitos sin separación de espacios o puntos y, dar clic en Buscar.

Por ejemplo, al consignar para el campo **Subpartida Nacional** el código **2914110000** el Sistema presenta dos (2) Mercancías una para DISCAMEC y la otra para PRODUCE.

| Ventanilla Única (        |                                                   |                                   |                                                                               | Un sólo (                                                   | punto de acceso para t            | JAMER PRADO PEREZ (USUJAN<br>us operaciones de come | <u>IERPROD)</u> Sali |
|---------------------------|---------------------------------------------------|-----------------------------------|-------------------------------------------------------------------------------|-------------------------------------------------------------|-----------------------------------|-----------------------------------------------------|----------------------|
|                           | Perú                                              | SUCE                              | DOCUMENTOS RESOLUTIVOS                                                        | BUZÓN ELECTRÓNICO                                           | CONSULTA TÉCNICA                  | SERVICIOS                                           |                      |
| Mercancía                 | s Restringidas                                    |                                   |                                                                               |                                                             |                                   |                                                     |                      |
| IMPORTANTE: LI            | STA DE MERCANCÍAS REST<br>BERÁ SOLICITAR LA CONSU | RINGIDAS ES REI<br>ULTA TÉCNICA A | FERENCIAL CON INFORMACIÓN ACTUALIZA<br>A TRAVÉS DE LA VUCE PARA SU EVALUACIÓN | DA AL MES DE ENERO DEL 2011.<br>ÓN EN LA ENTIDAD COMPETENTE | EN CASO QUE SU MERCANCIA NO<br>E. | SE ENCUENTRE EN EL LISTADO Y S                      | PRESUMA              |
| Entidad                   |                                                   | TODOS 💌                           |                                                                               |                                                             |                                   |                                                     |                      |
| Denominacio               | n de la Mercancía                                 |                                   |                                                                               |                                                             |                                   |                                                     |                      |
| Forma de Pre              | esentación                                        |                                   |                                                                               |                                                             |                                   |                                                     |                      |
| Caracteristic<br>Químicas | as Técnicas o Físico                              |                                   |                                                                               |                                                             |                                   |                                                     |                      |
| Uso                       |                                                   |                                   |                                                                               |                                                             |                                   |                                                     |                      |
| Otras Caract              | erísticas Relevantes                              |                                   |                                                                               |                                                             |                                   |                                                     |                      |
| Descripción (<br>Nacional | le la Subpartida                                  | -                                 |                                                                               |                                                             |                                   |                                                     |                      |
| Subpartida N              | acional                                           | 2914110000                        |                                                                               |                                                             |                                   |                                                     |                      |
| Código de la              | Entidad                                           |                                   |                                                                               |                                                             |                                   |                                                     |                      |
| MERCANCI                  | AS                                                |                                   |                                                                               | Buscar                                                      | Filas 1                           | 1 - 2 de 2. Página <u>1</u> de 1                    |                      |
| ENTIDAD \$                | DENOMINACIÓN DE LA                                | MERCANCÍA                         |                                                                               | DESCRIPCIÓN DE LA SUB                                       | BPARTIDA NACIONAL                 | SUBPARTIDA NACIONAL                                 | DETALLE              |
| DISCAMEC                  | ACETONA                                           |                                   |                                                                               | Acetona                                                     |                                   | 2914110000                                          |                      |
|                           | Acetona. Algunas otras de                         | enominaciones: A                  | cetonum, Dimetilcetona, Dimetilquetona,                                       | N 65                                                        |                                   | 00000000000                                         |                      |

| Fecha de Actualización: 30/05/2011 10:15 | Versión: 1.0.0  | MU-GEN-03-FM |
|------------------------------------------|-----------------|--------------|
| Preparación: Control de Calidad/my.      | Página 19 de 19 | MINCETUR     |